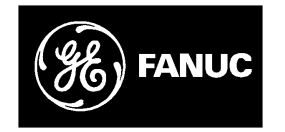

## **GE Fanuc Automation**

Programmable Control Products

Logicmaster 90<sup>™</sup> -70 Ethernet

User's Manual

GFK-0780

April, 1993

# Warnings, Cautions, and Notes as Used in this Publication

### Warning

Warning notices are used in this publication to emphasize that hazardous voltages, currents, temperatures, or other conditions that could cause personal injury exist in this equipment or may be associated with its use.

In situations where inattention could cause either personal injury or damage to equipment, a Warning notice is used.

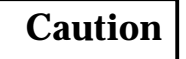

Caution notices are used where equipment might be damaged if care is not taken.

#### Note

Notes merely call attention to information that is especially significant to understanding and operating the equipment.

This document is based on information available at the time of its publication. While efforts have been made to be accurate, the information contained herein does not purport to cover all details or variations in hardware or software, nor to provide for every possible contingency in connection with installation, operation, or maintenance. Features may be described herein which are not present in all hardware and software systems. GE Fanuc Automation assumes no obligation of notice to holders of this document with respect to changes subsequently made.

GE Fanuc Automation makes no representation or warranty, expressed, implied, or statutory with respect to, and assumes no responsibility for the accuracy, completeness, sufficiency, or usefulness of the information contained herein. No warranties of merchantability or fitness for purpose shall apply.

The following are trademarks of GE Fanuc Automation North America, Inc.

| Alam Master         | CIMSTAR          | Helpmate    | PROMACRO     | Series Six |
|---------------------|------------------|-------------|--------------|------------|
| CIMPLICITY          | GEnet            | Logicmaster | Series One   | Series 90  |
| CIMPLICITY 90-ADS   | Genius           | Modelmaster | Series Three | VuMaster   |
| CIMPLICITYPowerTRAC | Genius PowerTRAC | ProLoop     | Series Five  | Workmaster |

Copyright 1992 GE Fanuc Automation North America, Inc. All Rights Reserved

### **Content of this Manual**

This manual describes the 802.3/Ethernet version of Logicmaster <sup>™</sup> 90-70 software (Logicmaster 90-70–Ethernet). The software runs on a Workmaster computer or IBM PC compatible computer connected directly to the 802.3/Ethernet network. This provides a central location from which to program and configure Series 90<sup>™</sup> -70 PLCs attached to the 802.3/Ethernet network. It includes all the features of the standard Logicmaster 90-70 software package. In addition, it includes a set of Network Utilities which facilitate the start-up of a system and provide troubleshooting data for the Logicmaster 90-70 station.

The manual is organized as follows.

- **Chapter 1. Introduction:** This chapter describes the product in general and types of users of the product. A quick guide to the manual is also provided.
- **Chapter 2. Installing and Starting-Up the Software:** This chapter describes how to install and start-up the software on a Workmaster or IBM PC compatible computer.
- **Chapter 3. Establishing Communications with Series 90-70 PLC Stations:** This chapter explains the task of establishing communications with a Series 90-70 PLC Station in order to perform Logicmaster functions.
- **Chapter 4.** Network Utilities: This chapter describes the functions of the Network Utilities. This chapter is primarily for the personnel responsible for the operation of the network.
- **Appendix A.** Network Tally Descriptions: This appendix describes the meaning of the Tallies listed in the Tallies screen of the Network Utilities.
- **Appendix B.** Network Parameter Descriptions: This appendix describes the meaning of the Parameters listed in the Parameters screen of the Network Utilities.
- **Appendix C. Sample System Initialization Files:** This appendix lists the requirements of the DOS initialization files for each type of PC LAN interface supported by Logicmaster 90-70–Ethernet. The purpose of these initialization files is explained in Chapter 2.

### **Related Publications**

| GFK-0263 | Logicmaster™ 90-70 Programming Software User's Manual                                                          |
|----------|----------------------------------------------------------------------------------------------------|
| GFK-0265 | Logicmaster™ 90-70 Programming Software Reference Manual                                                       |
| GFK-0533 | GEnet <sup>™</sup> Factory LAN for Series 90-70 PLCs, MMS-Ethernet and MAP 3.0<br>Communications User's Manual |

### We Welcome Your Comments and Suggestions

At GE Fanuc Automation, we strive to produce quality technical documentation. After you have used this manual, please take a few moments to complete and return the Reader's Comment Card located on the next page.

| Chapter 1 | Introduction                                                 | 1-1  |
|-----------|--------------------------------------------------------------|------|
|           | The Logicmaster 90-70–Ethernet Network                       | 1-2  |
|           | Users of the Logicmaster 90-70–Ethernet Software Package     | 1-2  |
|           | Quick Guide to the Manual                                    | 1-3  |
|           | Contents Of the Logicmaster 90-70-Ethernet Software Package  | 1-3  |
| Chapter 2 | Installing and Starting-Up the Software                      | 2-1  |
|           | Computer Requirements for Running the Software               | 2-1  |
|           | Installing the 802.3 Interface in the Computer               | 2-2  |
|           | Installing Logicmaster 90-70–Ethernet Software               | 2-3  |
|           | Installing the Logicmaster 90-70–Ethernet Software           | 2-3  |
|           | Configuring Logicmaster 90-70-Ethernet Software              | 2-4  |
|           | Setting-Up the PC                                            | 2-6  |
|           | Changing the 802.3/Ethernet Interface in Your PC             | 2-8  |
|           | Starting-Up Logicmaster 90-70-Ethernet Software              | 2-9  |
| Chapter 3 | EstablishingCommunications<br>with Series 90-70 PLC Stations | 3-1  |
|           | Building the PLC List                                        | 3-1  |
|           | Accessing the PLC List Screen                                | 3-2  |
|           | Browsing the Network                                         | 3-6  |
|           | Establishing Communications                                  | 3-10 |
|           | Storing Programs in Run Mode (Run-Mode-Store)                | 3-11 |

| Chapter 4  | Network Utilities                                         | 4-1  |
|------------|-----------------------------------------------------------|------|
|            | Selecting the Network Utilities                           | 4-1  |
|            | Network Utilities Operation                               | 4-4  |
|            | Function Keys                                             | 4-4  |
|            | Field Selection Keys                                      | 4-4  |
|            | Editing Keys                                              | 4-4  |
|            | Exiting a Screen                                          | 4-4  |
|            | PLC List Screen                                           | 4-5  |
|            | Clear Function                                            | 4-5  |
|            | Save Function                                             | 4-5  |
|            | Add Function                                              | 4-5  |
|            | Delete Function                                           | 4-5  |
|            | Browse Function                                           | 4-6  |
|            | Network Exception Log                                     | 4-8  |
|            | Clear Function                                            | 4-8  |
|            | Save Function                                             | 4-8  |
|            | Zoom Function                                             | 4-9  |
|            | Error Conditions                                          | 4-9  |
|            | Network Tallies                                           | 4-10 |
|            | Clear Function                                            | 4-10 |
|            | Save Function                                             | 4-10 |
|            | Zoom Function                                             | 4-10 |
|            | Network Parameters                                        | 4-12 |
|            | Save Function                                             | 4-12 |
|            | Zoom Function                                             | 4-12 |
|            | PLC Download Screen                                       | 4-14 |
|            | Set Password Screen                                       | 4-15 |
| Appendix A | Network Tally Descriptions                                | A-1  |
| Appendix B | Network Parameter Descriptions                            | B-1  |
| Appendix C | Sample DOS Initialization Files                           | C-1  |
|            | Etherlink II                                              | C-2  |
|            | Etherlink 16                                              | C-3  |
|            | Etherlink/MC                                              | C-4  |
|            | EtherCard PLUS, EtherCard PLUS Elite 16, EtherCard PLUS/A | C-5  |
|            | Intel 82593                                               | C-6  |
|            | Xircom Pocket Adapter                                     | C-7  |

| Figure 1-1. The Logicmaster 90-70–Ethernet Network                | 1-1  |
|-------------------------------------------------------------------|------|
| Figure 2-1. Menu Selection of 802.3/Ethernet Interface for the PC | 2-5  |
| Figure 2-2. Logicmaster 90-70 Software Main Menu                  | 2-9  |
| Figure 2-3. Logicmaster 90-70 Setup File Editor Menu              | 2-10 |
| Figure 2-4. Logicmaster 90-70 PLC Communications Options Menu     | 2-10 |
| Figure 3-1. The Logicmaster 90-70 Main Menu                       | 3-2  |
| Figure 3-2. The Logicmaster 90 Utilities Menu                     | 3-2  |
| Figure 3-3. The Password Screen                                   | 3-3  |
| Figure 3-4. Network Utilities Menu                                | 3-4  |
| Figure 3-5. The PLC List Screen                                   | 3-5  |
| Figure 3-6. The Browse Window                                     | 3-6  |
| Figure 3-7. Results of a Browse                                   | 3-7  |
| Figure 3-8. Use of "ID:" Field to Identify Connected PLC          | 3-9  |
| Figure 3-9. The Programmer Setup Menu                             | 3-10 |
| Figure 3-10. The Select PLC Connection Screen                     | 3-11 |
| Figure 4-1. The Logicmaster 90 Utilities Menu                     | 4-1  |
| Figure 4-2. The Password Screen                                   | 4-2  |
| Figure 4-3. Network Utilities Menu                                | 4-3  |
| Figure 4-4. The PLC List Screen                                   | 4-5  |
| Figure 4-5. The Browse Window                                     | 4-6  |
| Figure 4-6. Network Exception Log Screen                          | 4-8  |
| Figure 4-7. Network Exception Log Zoom Window                     | 4-9  |
| Figure 4-8. Network Tallies Screen                                | 4-10 |
| Figure 4-9. Network Tallies Zoom Window                           | 4-11 |
| Figure 4-10. Network Parameters Screen                            | 4-12 |
| Figure 4-11. Network Parameters Zoom Window                       | 4-13 |
| Figure 4-12. PLC Download Screen                                  | 4-14 |
| Figure 4-13. The Set Password Screen                              | 4-15 |

| Table 1-1. Quick Guide to the Manual1-3Table 2-1. Supported 802.3/Ethernet Interfaces2-2Table 2-2. Hardware Settings for 802.3/Ethernet Interfaces2-2Table 4-1. Use of the Function Keys in the Network Utilities4-4Table 4-2. Use of the Editing Keys in the Network Utilities4-4Table A-1. Tally DescriptionsA-1Table A-1. (cont.). Tally DescriptionsA-2Table B-1. Parameter DescriptionsB-1Table B-1. (cont.). Parameter DescriptionsB-2 |                                                                                                    |     |
|----------------------------------------------------------------------------------------------------|----------------------------------------------------------------------------------------------------|-----|
| Table 2-1. Supported 802.3/Ethernet Interfaces2-2Table 2-2. Hardware Settings for 802.3/Ethernet Interfaces2-2Table 4-1. Use of the Function Keys in the Network Utilities4-4Table 4-2. Use of the Editing Keys in the Network Utilities4-4Table A-1. Tally DescriptionsA-1Table A-1. (cont.). Tally DescriptionsA-2Table B-1. Parameter DescriptionsB-1Table B-1. (cont.). Parameter DescriptionsB-2                                        | Table 1-1. Quick Guide to the Manual    Control of the Manual                                                                                                    | 1-3 |
| Table 2-2. Hardware Settings for 802.3/Ethernet Interfaces2-2Table 4-1. Use of the Function Keys in the Network Utilities4-4Table 4-2. Use of the Editing Keys in the Network Utilities4-4Table A-1. Tally Descriptions4-1Table A-1. (cont.). Tally DescriptionsA-2Table B-1. Parameter DescriptionsB-1Table B-1. (cont.). Parameter DescriptionsB-2                                                                                         | Table 2-1. Supported 802.3/Ethernet Interfaces                                                                                                    | 2-2 |
| Table 4-1. Use of the Function Keys in the Network Utilities4-4Table 4-2. Use of the Editing Keys in the Network Utilities4-4Table A-1. Tally DescriptionsA-1Table A-1. (cont.). Tally DescriptionsA-2Table B-1. Parameter DescriptionsB-1Table B-1. (cont.). Parameter DescriptionsB-2                                                                                                    | Table 2-2. Hardware Settings for 802.3/Ethernet Interfaces                                                                                                    | 2-2 |
| Table 4-2. Use of the Editing Keys in the Network Utilities4-4Table A-1. Tally DescriptionsA-1Table A-1. (cont.). Tally DescriptionsA-2Table B-1. Parameter DescriptionsB-1Table B-1. (cont.). Parameter DescriptionsB-2                                                                                                    | Table 4-1. Use of the Function Keys in the Network Utilities                                                                                                    | 4-4 |
| Table A-1. Tally DescriptionsA-1Table A-1. (cont.). Tally DescriptionsA-2Table B-1. Parameter DescriptionsB-1Table B-1. (cont.). Parameter DescriptionsB-2                                                                                                    | Table 4-2. Use of the Editing Keys in the Network Utilities                                                                                                    | 4-4 |
| Table A-1. (cont.). Tally DescriptionsA-2Table B-1. Parameter DescriptionsB-1Table B-1. (cont.). Parameter DescriptionsB-2                                                                                                    | Table A-1. Tally Descriptions    Control of the second second seco | A-1 |
| Table B-1.Parameter DescriptionsB-1Table B-1. (cont.).Parameter DescriptionsB-2                                                                                                    | Table A-1. (cont.). Tally Descriptions                                                                                                    | A-2 |
| Table B-1. (cont.). Parameter Descriptions   B-2                                                                                                    | Table B-1.    Parameter Descriptions                                                                                                    | B-1 |
|                                                                                                    | Table B-1. (cont.). Parameter Descriptions                                                                                                    | B-2 |

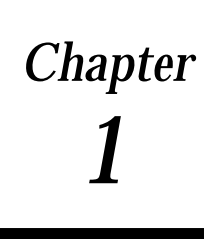

### Introduction

The802.3/Ethernet version of Logicmaster <sup>™</sup> 90-70 software provides a central location from which to program and configure Series 90 <sup>™</sup>-70 PLCs attached to the 802.3/Ethernet network. Logicmaster 90-70–Ethernet software includes all the features of the standard Logicmaster 90-70 software package. In addition, it includes a set of Network Utilities which facilitate the start-up of a system and provide troubleshooting data for the Logicmaster 90-70 station.

The following figure shows the major components of an Ethernet network designed to program and configure Series 90-70 PLCs using Logicmaster 90-70–Ethernet software.

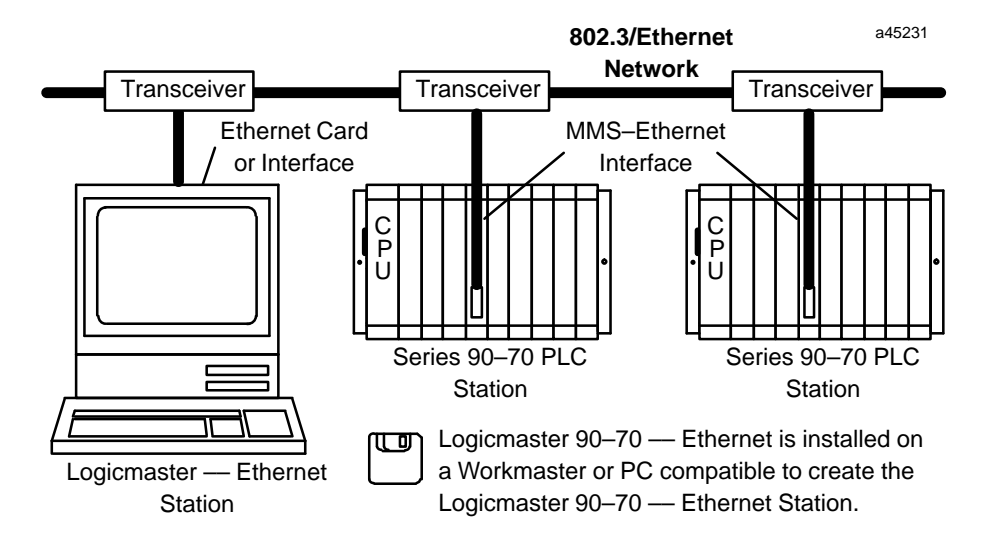

Figure 1-1. The Logicmaster 90-70–Ethernet Network

### The Logicmaster 90-70-Ethernet Network

For the Logicmaster 90-70–Ethernet software package to operate, there must be a network of Series 90-70 PLCs and a personal computer for running the Logicmaster 90-70–Ether net software.

This Logicmaster 90-70-Ethernet network includes the following.

 Series 90-70 PLC Stations. Each station consists of a Series 90-70 PLC with installed MMS-Ethernet Interface. The Series 90-70 PLC CPU must have revision 4.12 or later firmware.

#### Note

The MMS-Ethernet Interface must have revision 1.11 (or later) firmware and 1.12 (or later) RAM-loaded software or loaded by Logicmaster 90-70–Ether net.

- Logicmaster 90-70 Ethernet Station. This consists of Logicmaster 90-70–Ether net software installed in a Workmaster or PC compatible with an 802.3/Ethemet card or interface.
- **Cableplant.** This consists of all the cabling and physical equipment necessary to interconnect the devices listed above to the network.
- GEnet System Manager (GSM). (Not shown in Figure 1-1.) This consists of a Workmaster or personal computer attached to the network with the GSM software installed. The GSM is used primarily to configure the MMS-Ethernet Interfaces installed in the Series 90-70 PLCs. The GSM is optional; it is not required for Logicmaster 90-70-Ethernet.

### Users of the Logicmaster 90-70–Ethernet Software Package

This manual provides information for two groups of users of the Logicmaster 90-70–Ether net software package; these are:

- PLC Logic Programming Personnel
- Network Personnel

#### PLC Logic Programming Personnel

This group uses the Logicmaster 90-70–Ethernet software package to program and perform CPU and I/O configuration for the Series 90-70 PLCs. These tasks involve building a list of PLCs on the network and establishing connections with them. This group is usually not interested in setting-up and maintaining the network.

#### **Network Personnel**

This group of users will use the Network Utilities to set-up and maintain the Logicmaster 90-70–Ethernet station.

GFK-0780

### **Quick Guide to the Manual**

This manual is a supplement to the Logicmaster 90-70 User's and Reference manuals and it documents aspects of Logicmaster 90-70 software that are unique to the Ethernet version of Logicmaster 90-70 software. The table below identifies the tasks unique to the Logicmaster 90-70–Ethernet software and where to find them in this manual. To use Logicmaster 90-70–Ethernet software to program logic in the PLC, consult the Logicmaster 90-70 User's and Reference manuals listed in the following section.

#### Table 1-1. Quick Guide to the Manual

| Task                                                                               | Where to look in the Manual                                           |  |  |  |
|------------------------------------------------------------------------------------|-----------------------------------------------------------------------|--|--|--|
| Installing and Starting-Up the Software                                            | Chapter 2. Installing and Starting-Up the Software                    |  |  |  |
| Establishing a Connection to a PLC for PLC Pro-<br>gram and Configuration Download | Chapter 3. Establishing Communications with Series 90-70 PLC Stations |  |  |  |
| Troubleshooting and Maintaining Logicmaster<br>90-70–Ethernet communications       | Chapter 4. Network Utilities                                          |  |  |  |

### Contents Of the Logicmaster 90-70-Ethernet Software Package

The Logicmaster 90-70-Ethernet software package includes:

- Two 5.25-inch, High-Density diskettes, two 3.5-inch, High-Density diskettes.
- Logicmaster 90-70–Ethernet Software User's Manual, GFK-0780.
- Logicmaster 90-70 Programming Software User's Manual, GFK-0263.
- Logicmaster 90-70 Programming Software Reference Manual, GFK-0265.
- Important Product Information for Logicmaster 90-70-Ethernet Software, GFK-0786.

GFK-0780

1

Chapter **2** 

This chapter describes how to install the Logicmaster 90-70–Ethernet software on a Workmaster computer or IBM PC-compatible computer. The topics covered in this chapter are:

- Computer Requirements for Running the Software
- Installing the 802.3 Interface in the Computer
- Installing the Logicmaster 90-70–Ethernet Software
  - □ Installing Logicmaster 90-70–Ethernet Software
  - □ Configuring Logicmaster 90-70–Ethernet Software
  - □ Setting-Up the PC
  - □ Changing the 802.3/Ethernet Interface in the PC
- Starting-Up Logicmaster 90-70–Ethernet Software

The Logicmaster 90-70–Ethernet software is supplied on two 5.25-inch, high-density diskettes or two 3.5-inch, high-density diskettes.

These diskettes **do not** contain the MS-DOS operating system. You must boot your computer from your hard drive or another diskette containing this system software.

### **Computer Requirements for Running the Software**

To install and run Logicmaster 90-70–Ethernet software, the computer must meet the following requirements.

- DOS Version 5.0 or later
- **80386 or 80486 computer**
- 3.6 Megabytes of available space on hard disk
- 2 Megabytes of RAM
- 600 Kilobytes of Free Conventional Memory. To determine this value for your personal computer, execute the DOS command "MEM/C after completely installing Logicmaster 90-70-Ethernet software and rebooting.
- 802.3/Ethemet Interface

### Installing the 802.3 Interface in the Computer

An802.3/Ethernet interface must be installed in the computer running the Logicmaster 90-70–Ether net software before connecting to a Series 90-70 PLC on the network. A list of supported interfaces is shown in the table below.

| Vendor          | Model                                      | Size                                  | PC Bus                   | Width  |  |
|-----------------|--------------------------------------------|---------------------------------------|--------------------------|--------|--|
| 3Com            | Etherlink II (3C503)                       | XT, AT                                | 8-bit                    |        |  |
| 3Com            | Etherlink 16 (3C507)                       | 1 slot                                | XT, AT                   | 16-bit |  |
| 3Com            | Etherlink/MC (3C523)                       | 1 slot                                | Micro Channel            | 16-bit |  |
| Western Digital | EtherCard PLUS (WD8003E)                   | rCard PLUS (WD8003E) Half slot        |                          |        |  |
| Western Digital | EtherCard PLUS Elite 16<br>(WD8013EP)      | 1 slot                                | AT                       | 16-bit |  |
| Western Digital | n Digital EtherCard PLUS/A<br>(WD8003ET/A) |                                       | Micro Channel            | 16-bit |  |
| Intel           | Intel 82593                                | Interface is built-in to Zenith Znote |                          |        |  |
| Xircom          | Xircom Pocket Adapter                      | External                              | Enhanced Printer<br>Port | N/A    |  |

Table 2-1. Supported 802.3/Ethernet Interfaces

<sup>™</sup> Etherlink II and Etherlink/MC are a trademark of 3Com Corporation.

<sup>™</sup> EtherCard PLUS, EtherCard PLUS Elite16, and EtherCard PLUS/A are trademarks of Western Digital Corporation.

#### Note

The PC can lock-up if setup errors are encountered when installing Ethernet interfaces and device drivers in a PC. Make sure to obtain a system boot diskette to recover from possible setup errors.

When installing the 802.3/Ethernet interface in your PC, make sure to do the following.

1. Install the 802.3/Ethernet interface into the computer according to the manufacturer's instructions. Setup the hardware as described in Table 2-2 below; these are the default settings of the interface. If the default settings are not used, record them for the Logicmaster 90-70–Ethernet software installation.

| Vendor          | Model                                 | Hardware Settings                                         |
|-----------------|---------------------------------------|-----------------------------------------------------------|
| 3Com            | Etherlink II (3C503)                  | I/O base address = $0x0300$ IRQ3                          |
| 3Com            | Etherlink 16 (3C507)                  | I/O base address = $0x0300$ IRQ3                          |
| 3Com            | Etherlink/MC                          | N/A                                                       |
| Western Digital | EtherCard PLUS (WD8003E)              | I/O base address = 0x0280 IRQ3<br>Memory Address = 0xD000 |
| Western Digital | EtherCard PLUS Elite 16<br>(WD8013EP) | I/O base address = 0x0280 IRQ3<br>Memory Address = 0xD000 |
| Western Digital | EtherCard PLUS/A<br>(WD8003ET/A)      | I/O base address = 0x0280 IRQ3<br>Memory Address = 0xD000 |
| Intel           | Intel 82593                           | I/O base address = $0x0300$ IRQ15                         |
| Xircom          | Xircom Pocket Adapter                 | None                                                      |

Table 2-2. Hardware Settings for 802.3/Ethernet Interfaces

2. Run any diagnostic software provided by the manufacturer of the interface to check that the computer communicates with the interface.

### Installing Logicmaster 90-70–Ethernet Software

Logicmaster 90-70–Ethernet software uses an NDIS-compliant PC LAN interface for connection to the 802.3 network. NDIS (Network Driver Interface Specification) defines the interconnection between a PC LAN interface and the PC application software. NDIS drivers for previously listed interfaces are included on Logicmaster 90-70 diskettes.

Perform the steps described below to install the Logicmaster 90-70-Ethernet software onto your hard disk.

#### Installing the Logicmaster 90-70-Ethernet Software

Logicmaster 90-70–Ethernet is shipped on two 5.25-inch, high-density or two 3.5-inch, high-density distribution diskettes. The instructions below explain how to load the Logicmaster 90-70 files from the distribution diskettes onto your hard disk. The instructions below assume the use of floppy drive A, but you may also load the software from another drive.

- 1. Insert Logicmaster 90-70 distribution diskette 1 into Drive A or another drive if desired.
- 2. From the A: prompt, type.

A:\> install

- 3. A screen appears prompting you to enter the destination hard drive for the Logicmaster 90-70–Ethernet software. Enter the drive letter (or use the default drive that is provided) and press **Enter**.
- 4. If this is the first installation of the software, a screen for registering the software appears. This screen contains prompts for your name, company, address, and software serial number. Fill in this information.

#### Note

The serial number for your software is located on the back of diskette number 1.

After you have entered the information, press Enter.

- 5. A screen for confirming the registration information appears next. If the information you entered is correct, press **Enter**. If it is not, press **Esc** to correct any information. If you pressed **Enter**, the data is then written onto the master distribution disk.
- 6. The Copyright screen then appears. Press Enter to continue.
- 7. The AUTOEXEC.BAT and CONFIG.SYS modification screen appears next. Press **Y** if you want the Install program to automatically modify these files. Press **N** if you want to modify the files yourself.
- 8. If you pressed **Y**, the Install program will create an LM90 directory on the hard drive you specified, and immediately begin to write the Logicmaster 90-70–Ethernet software to it.

If you pressed **N**, so you could modify the AUTOEXEC.BAT and the CONFIG.SYS files yourself, a screen will appear prompting you to make the modifications (shown in step 10) after installing the software. A confirm prompt also appears at the bottom of this screen which permits you to change your mind and have the Install program modify them for you.

Press **Y** for automatic update or press **N** if you still want to modify them yourself. In either case, the Logicmaster 90-70–Ethernet files will begin installing on your hard disk at this time.

- 9. While the Logicmaster 90-70–Ethernet software is being installed, a screen will appear indicating that the install is "WORKING". When all the files from a diskette are installed, you will be prompted to insert the next diskette and press **Enter** to proceed. Do this step for diskette 2.
- 10. After the Install program writes all the files to the destination drive, Logicmaster 90-70 is installed. If you elected to modify the AUTOEXEC.BAT and CONFIG.SYS files yourself, do so now.

To the AUTOEXEC.BAT file, add the following to the path line.

(Drive ID):\LM90

The Drive ID is the letter corresponding to the hard disk drive where the Logicmaster 90-70–Ethernet software is installed.

To the CONFIG.SYS file, make the following entries.

FILES = 20 BUFFERS = 48

11. This completes the installation of the Logicmaster 90-70 files. If you are installing Logicmaster 90-70–Ethernet for the first time you must configure the software as described below.

#### Configuring Logicmaster 90-70–Ethernet Software

The next procedure you must perform before running Logicmaster 90-70–Ethernet is to configure the Network Support Software. The configuration program that does this is written to the \LM90\LOE directory during the procedure described above.

During the Network Support Software configuration, three files will be created in the GEFNDIS directory of which you must be aware. These files are,

```
CONFIG.LOE
AUTOEXEC.LOE
PROTOCOL.LOE
```

After installing the software, these files will contain the prototypes for the files, CONFIG.SYS and AUTOEXEC.BAT, located in the root directory and the PROTOCOL.INI file located in the LM90 subdirectory. When the installation is complete, be sure to look in the .LOE files to note the requirements to run the Logicmaster 90-70–Ethernet software. Then, refer to the appropriate section for "setting-up the PC" for further directions.

#### Note

The contents of the .LOE files (for each type of 802.3/Ethernet interface supported) are shown in Appendix C, Sample DOS Initialization Files.

- 1. Gotothe \LM90 \LOE directory. This directory was created when you installed the Logicmaster 90-70-Ethernet Software.
- 2. Type

LOE\_CFG

3. Next, a menu will be displayed to prompt you to specify the type of 802.3/Ethernet interface installed in your PC. Selections in the menu include the 802.3/Ethernet interface types listed in Table 2.1. It is strongly recommended that you use one of these supported types of interfaces. Enter the number for the desired 802.3/Ethernet interface type.

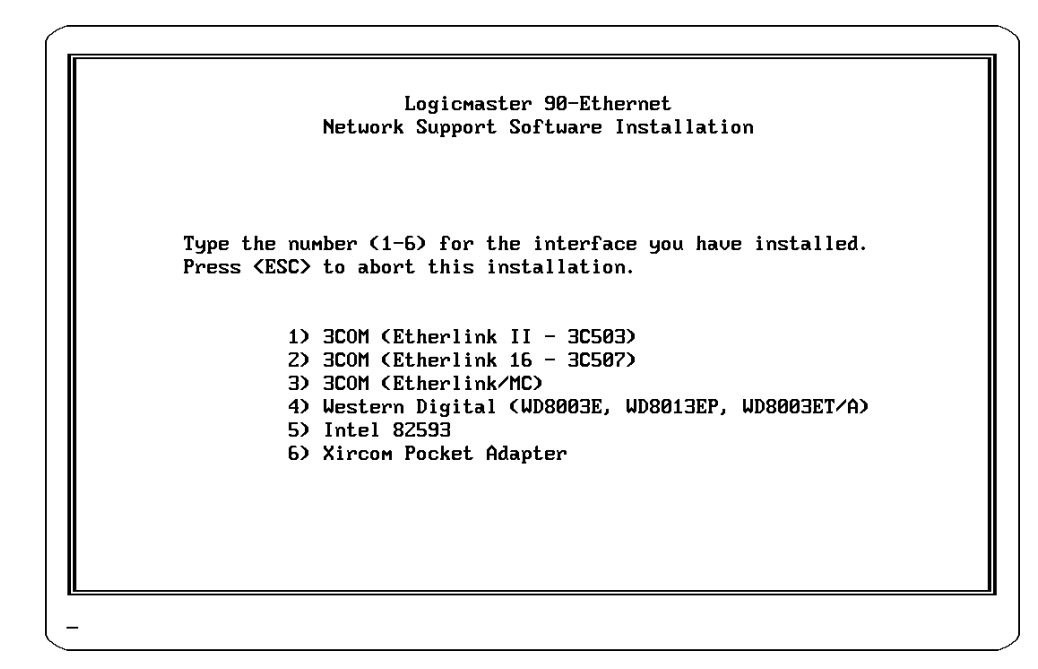

Figure 2-1. Menu Selection of 802.3/Ethernet Interface for the PC

This step creates a default NDIS configuration file, \LM90\LOE\PROTOCOL.LOE for the type of interface selected. The default settings in this file work only if you used the default hardware settings on the 802.3/Ethernet interface.

4. An instruction menu appears next with a brief description of how to set up your PC to run Logicmaster. From this screen press any key to complete configuration of the Network Support Software.

You must now set up the PC as explained below before the Logicmaster 90-70-Ethernet software will run properly.

#### Setting-Up the PC

The PC must be set up properly before Logicmaster 90-70–Ethernet will run. Before you set-up the PC, you must first determine whether another NDIS network application has been installed on your computer. To do this, check your CONFIG.SYS file for a PROTMAN.DOS device definition. If this definition is in CONFIG.SYS, then a network application does already exist. In this case, skip the section below and refer to the section, "Adding Logicmaster 90-70–Ethernet When a Network Application Already Exists".

## When Logicmaster 90-70–Ethernet is the *Only* Network Application on the PC

1. To set up your PC, you *must* ensure that your CONFIG.SYS file and AUTOEXEC.BAT file contain certain commands. The commands needed have been created for you during the installation procedure. The commands are located in the CONFIG.LOE and AUTOEXEC.LOE files in the \LM90\LOE directory (sample contents are shown below). You may enter these commands individually into your existing CONFIG.SYS and AUTOEXEC.BAT files using an editor.

#### CONFIG.LOE

```
FILES=20
BUFFERS=48
DEVICE=\DOS\HIMEM.SYS
DEVICE=\DOS\EMM386.EXE RAM 800
DOS=HIGH,UMB
DEVICE=\GEFNDIS\PROTMAN.DOS/I:\LM90
DEVICEHIGH=\GEFNDIS\ELNKII.DOS
DEVICEHIGH=\GEFNDIS\GEFNDIS.DOS
```

(The MAC device driver ELNKII.DOS in the next-to-last line in the sample above will vary depending on the 802.3/Ethernet interface you select.)

AUTOEXEC.LOE

\GEFNDIS\netbind

If installing the software on a PC with a monochrome monitor, add the following command to the AUTOEXEC.BAT file:

MODE CO80

- 2. When you selected the 802.3/Ethernet interface during the Logicmaster 90-70-Ether net configuration, the file, PROTOCOL.LOE, was created. This file contains default information about the communications driver of the interface. If you used default hardware settings on your interface, you will not have to edit this file. Just copy it to \LM90\PROTOCOL.INI.
- 3. Restart the PC so that the modifications to the AUTOEXEC.BAT, CONFIG.SYS, and PROTOCOL.INI files will be used.

#### Adding Logicmaster 90-70–Ethernet When a Network Application Already Exists on the PC

If you are adding Logicmaster 90-70–Ethernet when an NDIS network application exists, you need to understand more about how an NDIS application is setup. The following files must be installed for an NDIS application.

PROTMAN.xxx NDIS Manager Driver.
(NDIS Driver).xxx NDIS layer driver - varies depending on 802.3/Ethernet interface.
PROTOCOL.INI File listing each driver and operating parameters for each.

For GE Fanuc applications, the driver, GEFNDIS.DOS, is also installed. For Logicmaster 90-70–Ether net, all these files, and some others, are placed in the \LM90\LOE directory. But, if an NDIS application has been installed previously, the files described above, except for GEFNDIS.DOS, will already have been placed in another location.

The steps below will explain what to do with these files in addition to the CONFIG.SYS and AUTOEXEC.BAT files to ensure proper network operation.

1. To set up your PC so the Logicmaster 90-70–Ethernet software will run with another NDIS network application, you *must* ensure that your CONFIG.SYS file and AUTOEXEC.BAT file contain certain commands. Commands needed *when Logicmaster 90-70–Ethernet is the only application* have been created for you in sample files during the installation procedure. These commands are located in the CONFIG.LOE and AUTOEXEC.LOE files in the \LM90\LOE directory (sample files shown below).

#### CONFIG.LOE

```
FILES=20
BUFFERS=48
DEVICE=\DOS\HIMEM.SYS
DEVICE=\DOS\EMM386.EXE RAM 800
DOS=HIGH,UMB
DEVICE=\GEFNDIS\PROTMAN.DOS/I:\LM90
DEVICEHIGH=\GEFNDIS\ELNKII.DOS
DEVICEHIGH=\GEFNDIS\GEFNDIS.DOS
```

(The MAC device driver ELNKII.DOS in the next-to-last line in the sample above will vary depending on the 802.3/Ethernet interface you select.)

#### AUTOEXEC.LOE

\GEFNDIS\netbind

Since you are adding Logicmaster 90-70–Ethernet when a Network application already exists, some of these commands may already exist, so you will *not* need to add all of these commands. Edit your CONFIG.SYS and AUTOEXEC.BAT as explained below.

2. CONFIG.SYS Include all entries from CONFIG.LOE *except* the following command.

#### DEVICE=\GEFNDIS\PROTMAN.DOS/I:\LM90

This file will already have a valid Protocol Manager device definition from the existing network application, and need not be changed. This file will already have one or more 802.3/Ethernet interface device definitions from the existing network application.

GFK-0780

2

If a valid definition exists for the 802.3/Ethernet interface selected for the Logicmaster 90-70–Ethernet, that definition need not be changed.

3. AUTOEXEC.BAT Do not include the following NETBIND command.

#### \GEFNDIS\netbind

This command is a call to a network driver binding utility. Since a network application already exists, that application must have a call which does the same thing, although it may not be obvious by looking at AUTOEXEC.BAT. Binding must occur only once after the PC is started.

If installing the software on a PC with a monochrome monitor, add the following command to the AUTOEXEC.BAT file:

MODE CO80

4. PROTOCOL.INI Do *not* copy PROTOCOL.LOE to PROTOCOL.INI; the existing network application will already have a PROTOCOL.INI file, and you would destroy its contents.

The PROTOCOL.LOE file created during Logicmaster 90-70–Ethernet installation contains a separate section for defining the operating parameters of each NDIS device. The Protocol Manager device [PROTMGR] is defined first, followed by all 802.3/Ethenet interface (MAC) devices, and finally the Logicmaster 90-70–Ethernet application device driver [GEFNDIS].

You must add the device definition sections for **only** the [GEFNDIS] device and any new [MAC driver] device from the PROTOCOL.LOE file into the existing PROTOCOL.INI file.

The location of the existing PROTOCOL.INI file is specified by the "/ī parameter in the CONFIG.SYS file. Make sure the MAC driver parameters match the settings for your PC LAN interface. Refer to Table 2-2 for default settings.

The sample PROTOCOL.LOE file shown below is created if you selected the 3Com EtherlinkII interface.

```
[protocol manager]
 DRIVERNAME = PROTMANS
[GEFNDIS]
 DRIVERNAME = GEFNDIS$
 BINDINGS = ETHERLINKII
 MAX RX SIZE = 560
 NUM_RX_BUFS = 8
[ETHERLINKII]
 DRIVERNAME = ELNKII$
 DMACHANNEL = 1
 INTERRUPT
               =
                3
 TOADDRESS
              = 0x300
 MAXTRANSMITS = 8
```

5. Restart the PC so that the modifications to the AUTOEXEC.BAT, CONFIG.SYS, and PROTOCOL.INI files will be used.

#### Changing the 802.3/Ethernet Interface in Your PC

If you need to change the interface in your PC, follow the steps below.

1. Power down the PC. Remove the existing interface. Follow the manufacturer's instructions to install the new interface.

- 2. Power up the PC. Set the default to the \LM90\LOE directory.
- 3. Run the Network Support Software configuration utility by typing,

LOE\_CFG

4. This utility accesses the same menu as found in step 2 of the section, "Configuring Logicmaster 90-70–Ethernet Software". Complete the remaining steps of that section and then set-up the PC again.

### Starting-Up Logicmaster 90-70–Ethernet Software

Perform the following steps to start-up Logicmaster 90-70-Ethernet software.

1. Type **LM90** at the DOS prompt and press the **Enter** key. The menu of Series 90 PLCs and functions is displayed as shown below.

| 1Progrm ZConfig 3 PCM 4 APM 5 01 6 2 Util 8Comenu 9Setup 10 Exit<br>LOGICMASTER 90 SOFTWARE<br>FOR SERIES 90 (c) PROGRAMMABLE CONTROLLERS                                                                                                    |
|----------------------------------------------------------------------------------------------------|
| Shift-F5 Series 90-70 Programmable Controller                                                                                                    |
| F1 Logicmaster 90 Programmer Package<br>F2 Logicmaster 90 Configuration Package<br>F3 PCM Development Package (PCOP)<br>F4 Axis Positioning Module Package<br>F5 Operator Interface Utilities<br>F7 Logicmaster 90 Utilities<br>F8 User Command Menu<br>F9 Logicmaster 90 Setup Package<br>F10 Exit to DOS |
| Use the Shift-function keys to select PLC type.<br>Use the function keys to start software package.<br>C:NLM90                                                                                                    |

Figure 2-2. Logicmaster 90-70 Software Main Menu

You must now select the Ethernet version of the Logicmaster 90-70 software. To do this complete the steps below.

2. From the Logicmaster 90-70 Main Menu shown above, select "F9 ... Logicmaster 90 Setup Package". The Logicmaster 90 Setup File Editor menu will be displayed.

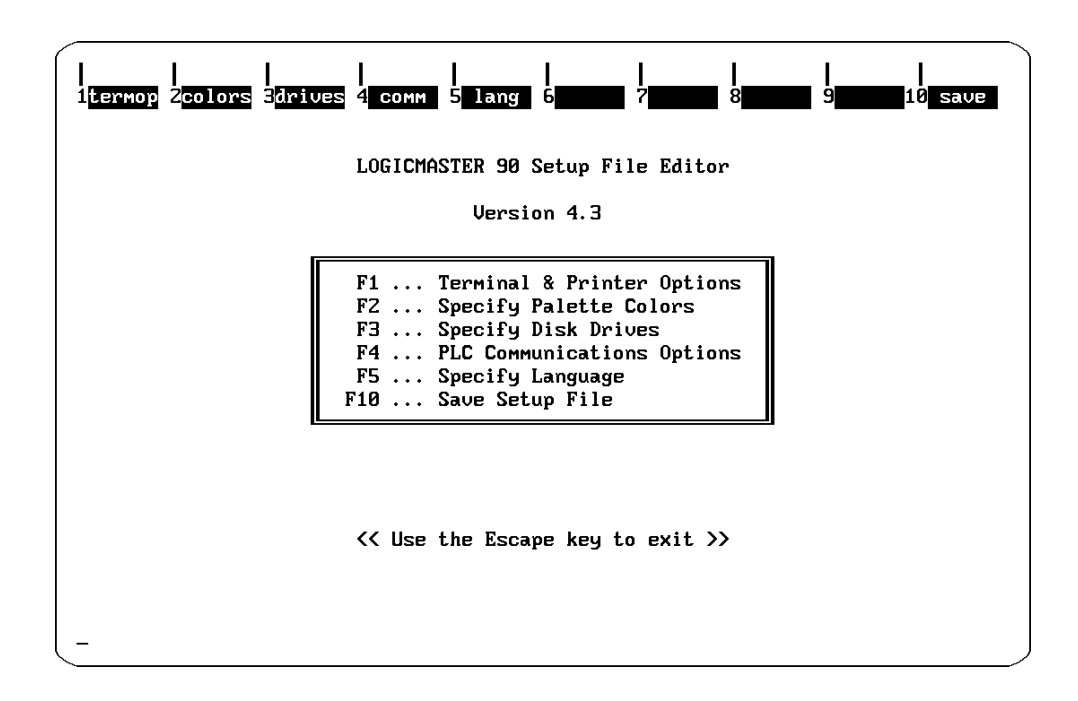

Figure 2-3. Logicmaster 90-70 Setup File Editor Menu

3. From the Logicmaster 90 Setup File Editor menu above, select "F4 ... PLC Communications Options" . The following menu will be displayed.

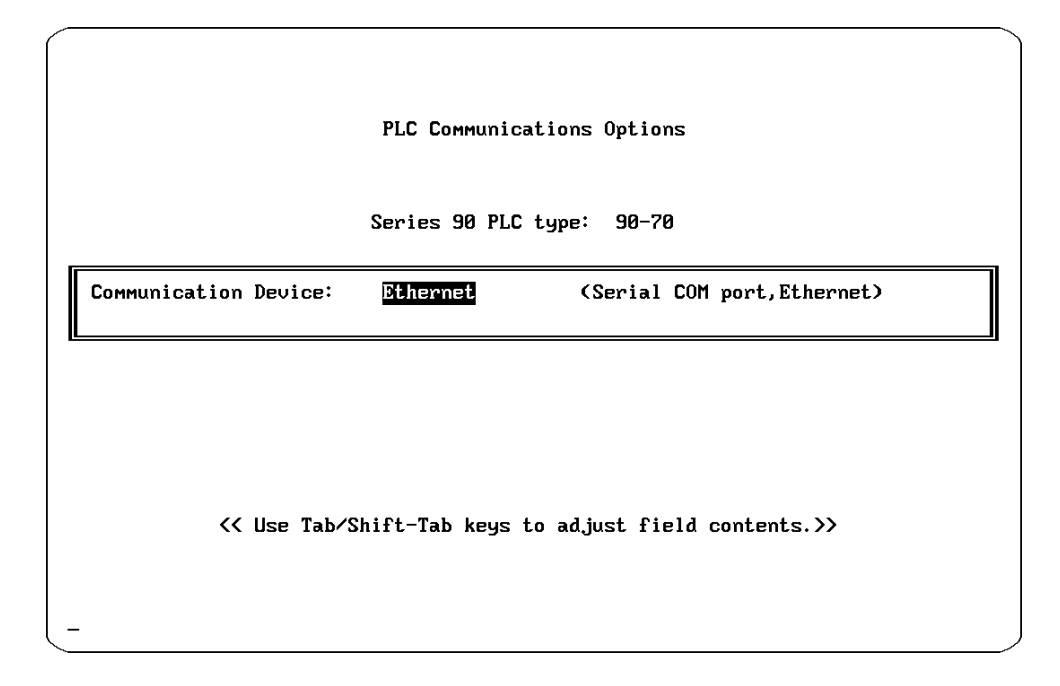

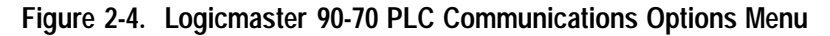

From this menu use the **Tab** key to select the Ethernet option to activate the Ethernet version of Logicmaster 90-70 software.

# Chapter **3**

### *EstablishingCommunications with Series 90-70 PLC Stations*

This chapter explains the task of establishing communications with a Series 90-70 PLC Station in order to perform Logicmaster functions. The topics discussed in this chapter are:

- Building the PLC List
- Establishing Communications

### **Building the PLC List**

To set-up your Logicmaster 90-70–Ethernet communication system, you must first build the PLC list. Once the list is complete it will include all Logicmaster 90-70 PLCs on the Ethernet network. The PLC list is built by executing the "browse" function in the PLC List Screen which is part of the Network Utilities.

The "browse" function, when executed, searches the Ethernet network for all Series 90-70 PLCs with 802.3/Ethernet Interfaces which can support a Logicmaster connection. This includes Interfaces containing either the complete *MMS-Ethernet communications software* or the *Logicmaster-only communications software*.

If the Ethernet Interface for a PLC has not been downloaded with communications software, it will not respond to a browse. But a message will appear on the screen indicating that on or more PLCs on the Ethernet network needs a download.

### Accessing the PLC List Screen

To access the PLC List Screen follow the steps below.

1. First access the Logicmaster 90-70 Main Menu as shown below.

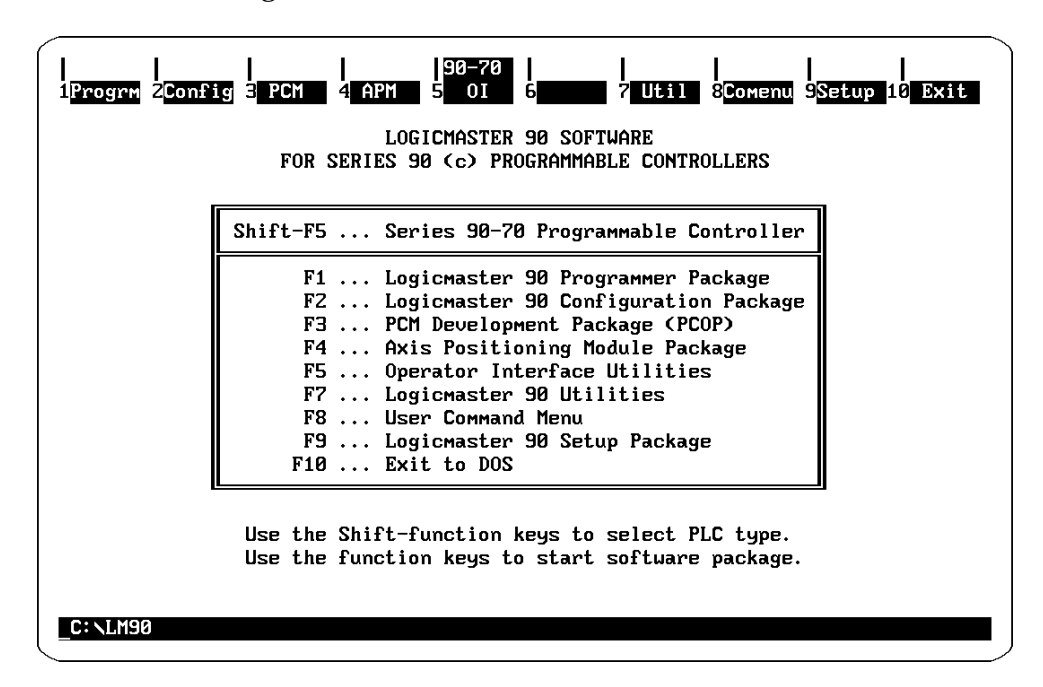

Figure 3-1. The Logicmaster 90-70 Main Menu

2. From the Logicmaster 90-70 Main Menu, press "F7... Logicmaster 90 Utilities". The following screen will appear.

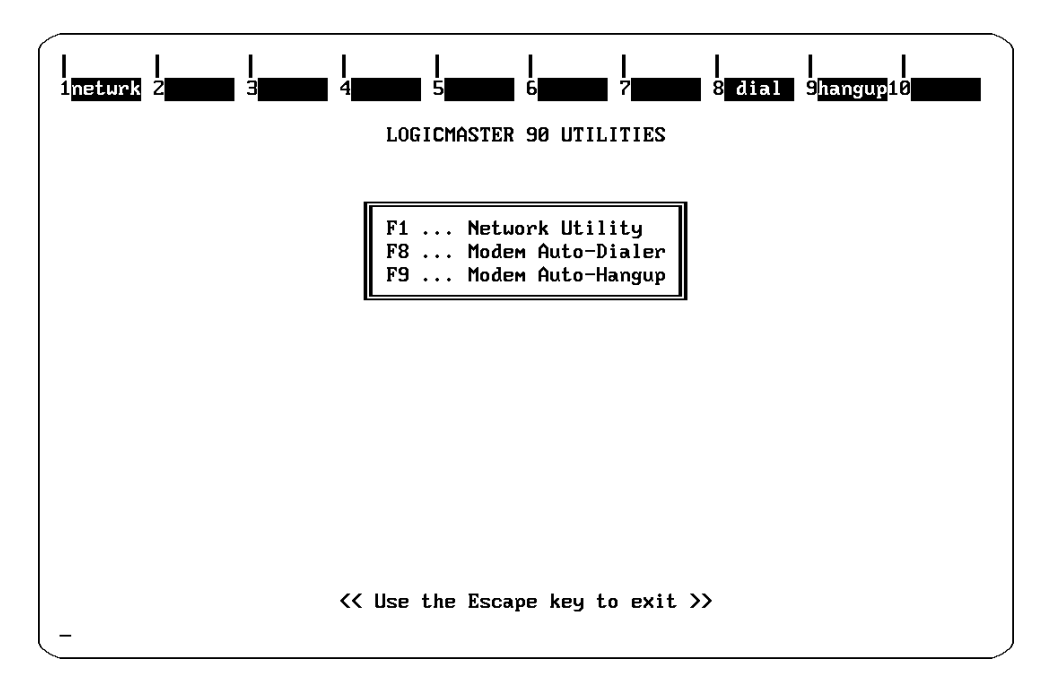

Figure 3-2. The Logicmaster 90 Utilities Menu

3. From the Logicmaster 90 Utilities Menu, press "F1 ... Network Utility". The password screen will then appear.

```
Enter password :
```

Figure 3-3. The Password Screen

Enter the password and press Enter. (The default password is **netutil**). Then the Network Utilities Menu will appear.

#### Note

You can change the password in the "F7 ... Set Password" function in the Network Utilites.

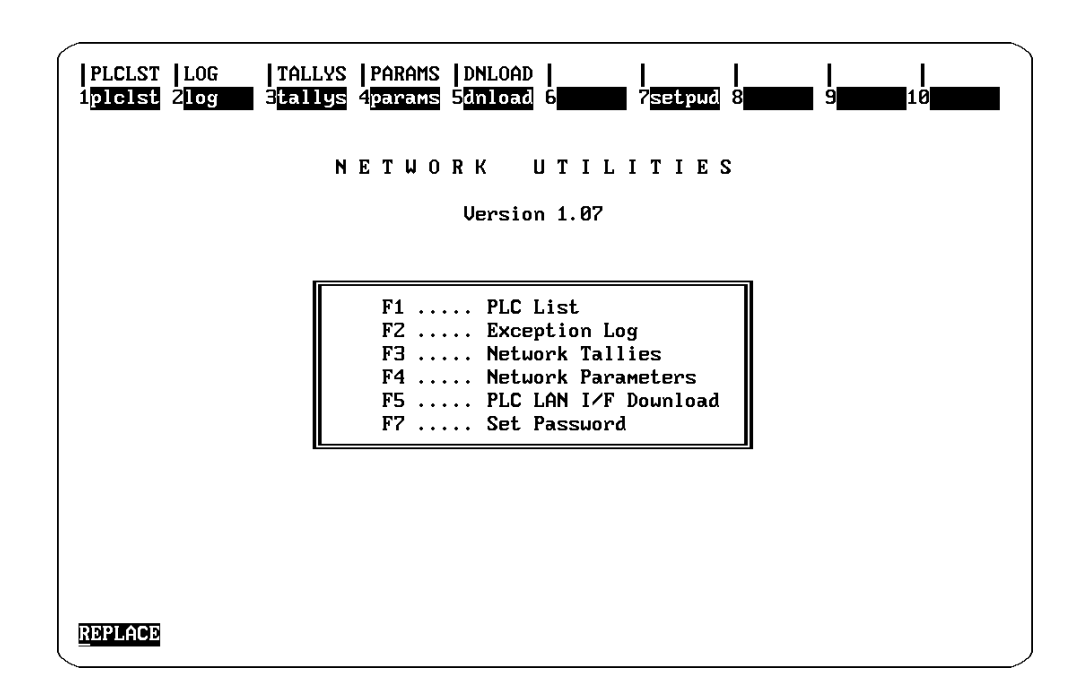

Figure 3-4. Network Utilities Menu

3

4. From the Network Utilities Menu, select "F1... PLC List".

| PLCLST  <br>1 <mark>clear</mark> 2 | LOG  TALLYS P<br>save 3 <mark>add 4</mark> d | ARAMS  DNLOAD  <br>elete 5 <mark>brouse</mark> 6 |              | 3 <b>9 9</b> | 10          |
|------------------------------------|----------------------------------------------|--------------------------------------------------|--------------|--------------|-------------|
|                                    |                                              | PLC L                                            | I S T        |              |             |
| PLC ID                             | MAC Address                                  | PLC ID MAC                                       | Address      | PLC ID       | MAC Address |
| PLC1<br>PLC2                       | 08001901084B<br>08001901068F<br>080019010608 |                                                  |              |              |             |
| <u>R</u> EPLACE                    | · +· :                                       | New entry.                                       | '-': No resp | oonse.       |             |

Figure 3-5. The PLC List Screen

The MAC address and Nickname fields in the PLC List screen will be blank if the browse function has never been executed. In the screen above, however, these fields contain the MAC addresses and nicknames for a sample PLC list. How to browse the network and assign nicknames to build a PLC list is discussed in the next section.

#### **Browsing the Network**

To browse the network for PLCs, your Logicmaster 90-70–Ethernet system must be connected to an operating 802.3/Ethernet network. Select **F5 browse** on the PLC List Screen. The following window will be displayed.

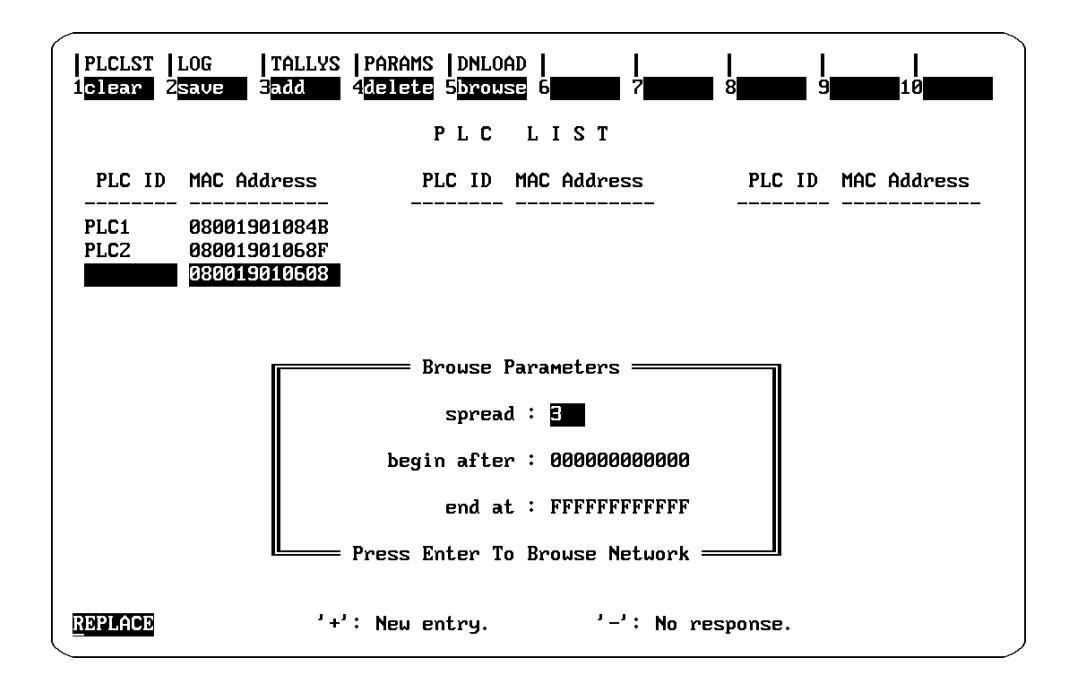

Figure 3-6. The Browse Window

#### **Browse Parameters**

The browse window displays 3 browse parameters.

- Spread
- Begin After
- End At

For small networks of PLCs (around 10 PLCs) the default browse parameters should be adequate.

For large networks, change the default parameters as suggested below before browsing.

- Increase the spread. (Range 1-300; Default 3) To ensure that all PLCs do not respond at the same time, each PLC spaces its response within the spread time (in seconds). The spacing is calculated based on the MAC address which is unique.
- Browse only a portion of the network at a time. For example, suppose your network consists of 100 stations (MAC addresses 080019010101 through 080019010200). Take two passes to browse the entire network. On the first pass set the "begin after" to 080019010100 and "end at" to 080019010150. On the second pass set the "begin after" to 080019010150 and "end at" to 080019010200.

#### **Executing the Browse**

Pressing **Enter** will cause a browse request to be multicast on the network. The resulting PLC List will include the MAC address of any Series 90-70 PLC with an 802.3/Ethernet Interface that can support a Logicmaster connection. This currently includes PLCs with Interfaces downloaded with:

- 1. Logicmaster-only communications software from Logicmaster 90-70-Ethernet, or
- 2. Full MMS-Ethernet communications software from the GSM.

A PLC LAN interface on the network that has *not* been downloaded with communications software will *not* be included on the PLC List. But a message will appear indicating that one or more PLCs on the network require a download of communications software.

The current PLC List is updated with each response. The MAC address for any new supported PLC on the network is added to the list. These new entries to the list are marked with a plus sign (+).

Listed MAC address entries for which there is no response remain on the list, but they are marked with a minus sign (-).

The screen below illustrates a browse that found 1 new supported PLC on the network.

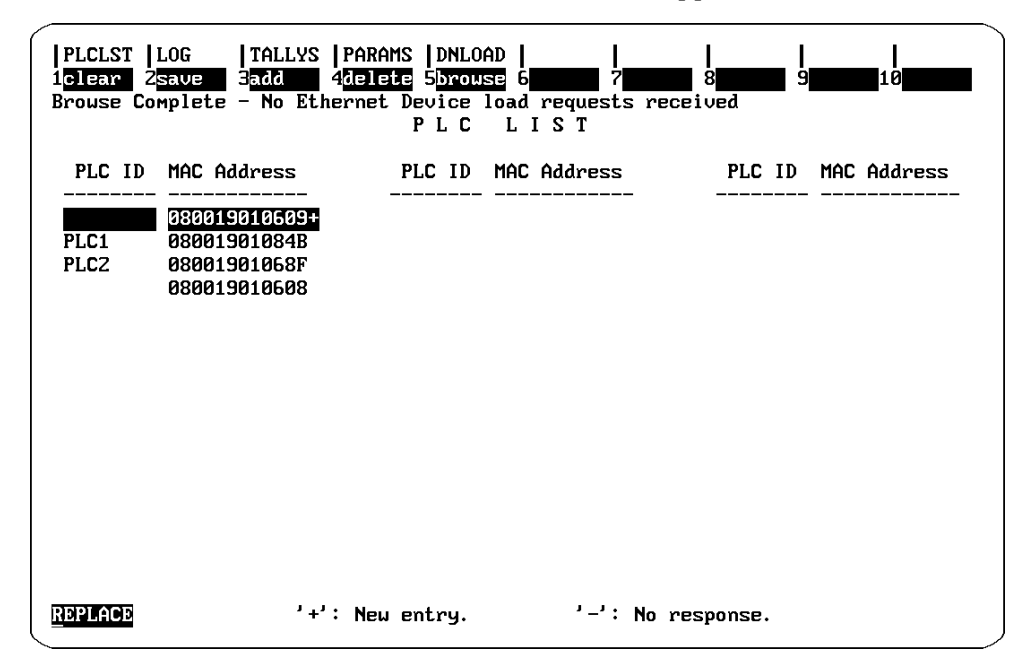

Figure 3-7. Results of a Browse

#### Saving the PLC List

After executing the browse, use the **F2 save** function to retain the results. The PLC list will then be available on the "Select PLC Connection" screen in the programmer package and the configuration package.

#### PLC Download Message – Request for Communications Software

As explained before, a browse request results in the building of the PLC List. This list includes all PLCs on the network that respond. There may, however, be PLCs on the

network that cannot respond because their 802.3/Ethernet Interfaces have *not* been downloaded with communications software. In this case a message will be displayed on the screen, after executing the browse request, indicating there are PLCs requiring a download.

If this message is displayed, one or more PLCs are requesting a download of communications software. If you want to attempt to load the PLC(s) with Logicmaster–only communications software, go to the PLC Download screen. You can get to the PLC Download screen from the PLC List screen by pressing **Shift-F5 DNLOAD**. For more information on downloading communications software to the 802.3/Ethenet interface in the PLC, refer to Chapter 4, Network Utilities.

#### **Assigning Nicknames**

After the first time you execute the browse function, the PLC List contains only MAC addresses for the PLCs. You can *locally* assign a nickname to the MAC Address/PLCto make it easier to use the list to establish communications with PLCs.

This nickname is *local* to the personal computer running the Logicmaster 90-70–Ether net software. The nickname can be 8 characters long and can include any printable character.

To assign a nickname, move the cursor to the line containing the desired MAC address, and type the nickname. Be sure to save the nicknames by pressing **F2 save**.

#### **Recommendation for Assigning Nicknames**

Since the nickname is *local* to the personal computer running the Logicmaster software and is not displayed on any Logicmaster screen except for the Select PLC Connection screen (described later in this chapter), we strongly recommend that you *use the SNP ID of the PLC*, when assigning nicknames to MAC Addresses/PLCs.

By following our recommendation for assigning nicknames, you will be able to tell which PLC you are connected to in other parts of the Logicmaster programming or configuration packages, simply by viewing the "ID:" field that appears in the status lines. A screen illustrating the use of this field is shown below.

Refer to GFK-0263, *Logicmaster 90-70 Programming Software User's Manual*, for instructions on how to set the SNP ID.

| PROGRM<br>1uint | TABLES  <br>2int 3 | STATUS  <br>dint 4 <mark>re</mark> | eal 5 <mark>he</mark> x | LIB<br>6 <mark>bin</mark> | SETUI<br>7asci | P  FOLDE <br>i 8 <mark>tmctr</mark> | R UTILTY<br>9 <mark>mixed</mark> : | PRINT<br>10 <mark>chgall</mark> |
|-----------------|--------------------|------------------------------------|-------------------------|---------------------------|----------------|-------------------------------------|------------------------------------|---------------------------------|
| >               |                    |                                    | IN                      | PUT STATU                 | 3              |                                     |                                    |                                 |
|                 |                    | ×1000                              | 31                      |                           |                |                                     |                                    |                                 |
| 00064           | 00000000           | 00000000                           | 10110000                | 00000000                  | 10111000       | 00000000                            | 10010000                           | 0000000                         |
| 00128           | 11111111           | 11111111                           | 10000000                | 00000000                  | 00000000       | 00000000                            | 00000000                           | 00000000                        |
| 00192           | 00000000           | 11111111                           | 00000000                | 10000000                  | 00000000       | 01111111                            | 00000000                           | 00000000                        |
|                 |                    |                                    |                         |                           |                |                                     |                                    |                                 |
| 00256           | 11111111           | 11111111                           | 10000000                | 00000000                  | 01111111       | 11111111                            | 00000001                           | 00000000                        |
| 00320           | 00000000           | 11111111                           | 00000000                | 10000000                  | 00000000       | 01111111                            | 00000000                           | 00000000                        |
| 00384           | 11111111           | 11111111                           | 10000000                | 00000000                  | 01111111       | 11111111                            | 00000001                           | 00000000                        |
|                 |                    |                                    |                         |                           |                |                                     |                                    |                                 |
| 00448           | 00000000           | 11111111                           | 00000000                | 10000000                  | 00000000       | 01111111                            | 00000000                           | 00000000                        |
| 00512           | 11111111           | 11111111                           | 10000000                | 00000000                  | 01111111       | 11111111                            | 00000001                           | 00000000                        |
| 00576           | 01110001           | 01110000                           | 01101001                | 01101000                  | 01100111       | 01100110                            | 01100101                           | 01100100                        |
|                 |                    |                                    |                         |                           |                |                                     |                                    |                                 |
| 00640           | 01111001           | 01111000                           | 01110111                | 01110110                  | 01110101       | 01110100                            | 01110011                           | 01110010                        |
| 00704           | 10000111           | 10000110                           | 10000101                | 10000100                  | 10000011       | 10000010                            | 10000001                           | 10000000                        |
| 00768           | 10010101           | 10010100                           | 10010011                | 10010010                  | 10010001       | 10010000                            | 10001001                           | 10001000                        |
|                 |                    |                                    |                         | MONITROD                  | 1 4 9 9 9 1    |                                     |                                    |                                 |
| CULL MORE       |                    | NU TU                              |                         |                           | L4 HUU:        | ARTIE LUG.                          | LUGI                               | L EQUAL                         |
| DEPLACE         | <b>VPRUGI</b>      |                                    | 2100001                 | 7. PRUGI                  |                | 1117                                |                                    |                                 |
| MERCHER         |                    |                                    | V100001 3               |                           | ••             |                                     |                                    |                                 |

Figure 3-8. Use of "ID:" Field to Identify Connected PLC

### **EstablishingCommunications**

The Select PLC Connection screen is used to select the PLC you wish to communicate with. This screen displays the same list of PLCs which was created using the browse function as explained in the previous section. Each PLC in the list is identified by its MAC address and nickname if a nickname has been assigned.

You may choose a PLC from this list or enter its nickname in the "Selected ID:" field. Refer to the instructions below.

#### To Establish Communications:

1. Go to the Select PLC Connection screen. To do this, first enter the Programmer Package Main Screen and then press "F7 ... Programmer Mode and Setup" to access the Programmer Setup menu as shown below.

| PROGRM  TABLES<br>1ports Zmode | STATUS      LIB   <mark>SETUP</mark>  FOLDER  UTILTY  PRINT<br>3 <mark>plcse1</mark> 4 <mark>comset</mark> 5 <mark>vumode</mark> 6 <b>mmm</b> 7 <b>mmm</b> 8 <b>mm</b> 9 <b>mm</b> 10 <b>mm</b> |
|--------------------------------|----------------------------------------------------------------------------------------------------|
| >                              | PROGRAMMER SETUP                                                                                                    |
|                                |                                                                                                    |
|                                | F1 Printer Serial Port Setup                                                                                                    |
|                                | F2 Set Prgmr Mode (Offline/Monitor/Online)                                                                                                    |
|                                | F3 Select PLC Connection                                                                                                    |
|                                | F4 PLC Communications Serial Port Setup                                                                                                    |
|                                | F5 View Modes Setup ( ALT-N )                                                                                                    |
|                                | OFFLINE                                                                                                    |
| REPLACE                        | PKG+ TURBO                                                                                                    |

Figure 3-9. The Programmer Setup Menu

| PORTS  MODE  PLCSEL  COMSET  UUMODE              <br>1show p 2show f 3defalt 4 5 6setup 7save 8 9 10 |  |
|----------------------------------------------------------------------------------------------------|--|
| SELECT PLC CONNECTION                                                                                |  |
| FILE NAME \LM90\%LAN070L.PSU<br>SELECTED ID: PLC1 MAC ADDRESS: 08001901084B                          |  |
| ID and MAC Address List                                                                              |  |
| PLC1 08001901084E PLC2 08001901068F<br>080019010608 080019010609                                     |  |
| <                                                                                                    |  |

Then press "F3... Select PLC Connection", to access the Select PLC Connection screen.

Figure 3-10. The Select PLC Connection Screen

- 2. You can identify the PLC to which you want to connect in two ways.
  - Cursor to the desired PLC in the list and press Enter to select.
  - Or, type the nickname in the SELECTED ID field and press Enter to select.
- 3. To connect to the selected PLC, press F6 setup.

Logicmaster software will then attempt to connect to the selected PLC. When successful, the SNP ID field and other PLC status information will be updated in the status displayed at the bottom of the screen.

4. If you want to connect to the selected PLC whenever Logicmaster is run, execute the **F7 save** function to save the selected PLC.

### Storing Programs in Run Mode (Run-Mode-Store)

Before attempting to store a logic program to a PLC in Run mode or to modify a running program, you must first set the Logicmaster Communications Window to *Limited* mode. Also, we recommend a time setting of 50 ms for the window.

#### Note

Logicmaster prohibits storing programs in RUN mode if the Logicmaster Communications Window is not set to Limited mode.

The mode of the Communications Window is set in the PLC Sweep Control screen. This screen is accessed from the Logicmaster Programming main screen by pressing, "F3 ... PLC Control and Status", and then "F1 ... PLC Sweep Control".

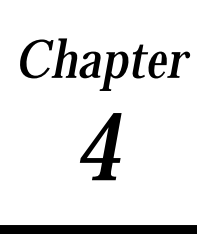

### Network Utilities

This chapter describes the functions of the Network Utilities. These screens are primarily for the personnel responsible for the operation of the network. But the PLC List screen is very valuable as well to those using the Logicmaster 90-70–Ethernet software for programming and configuring the PLCs on the network.

### Selecting the Network Utilities

To select the Network Utility functions:

1. From the Logicmaster Main menu select the Logicmaster 90 Utilities by pressing the "F7 ... Logicmaster 90 Utilities". The following screen will be displayed.

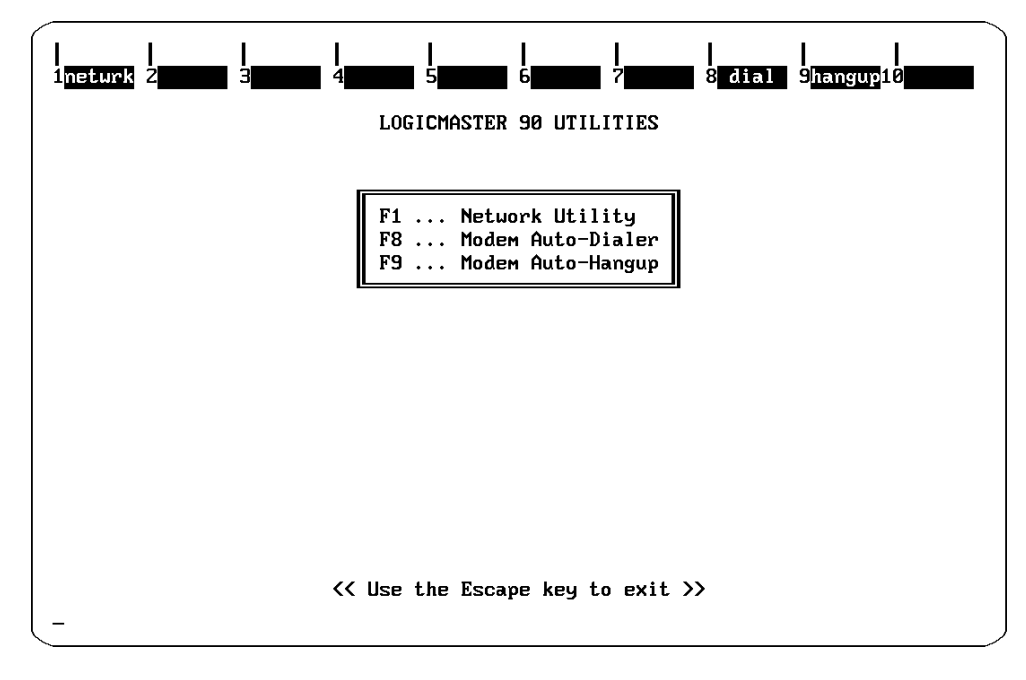

Figure 4-1. The Logicmaster 90 Utilities Menu

2. Select the Network Utility by pressing "F1 ... Network Utility". The password screen will then appear.

```
Enter password :
```

Figure 4-2. The Password Screen

Enter the password and press **Enter**. (The default password is **netutil**). Then the Network Utilities Menu will appear.

#### Note

You can change the password in the "F7 ... Set Password" function in the Network Utilites.

| PLCLST  LOG  TALLYS  PARAMS  DNLOAD            <br>1plclst 2log 3tallys 4params 5dnload 6 7setpud 8 9 10                     |
|----------------------------------------------------------------------------------------------------|
| NETWORK UTILITIES<br>Version 1.05                                                                                            |
| F1 PLC List<br>F2 Exception Log<br>F3 Network Tallies<br>F4 Network Parameters<br>F5 PLC LAN I/F Dounload<br>F7 Set Password |
|                                                                                                    |
|                                                                                                    |

#### Figure 4-3. Network Utilities Menu

From the Network Utilities menu the following screens can be selected:

**PLC List.** Provides a list of PLCs on the network. The list is updated automatically by requesting all Series 90-70 PLCs on the network to respond with their MAC address. This list is subsequently displayed within the Logicmaster programming package on the Select PLC Connection screen.

**Network Exception Log.** Provides a list of network related exceptions that have been recorded when running the Logicmaster programming package. If communications problems are encountered when running Logicmaster an examination of this list may help in troubleshooting the problem.

**Network Tallies.** Provides a list of network tallies that have been recorded when running the Logicmaster programming package. If communications problems are encountered when running Logicmaster an examination of this list may help in trouble-shooting the problem.

**Network Parameters.** Provides a list of parameters used when running Logicmaster on the network.

**PLC LAN Interface Download.** Provides the function of downloading limited communications software to the 802.3/Ethernet interfaces of PLCs on the network; adequate to support Logicmaster functions *only*.

#### Note

If <u>MMS services</u> are required by your application, the PLC LAN Interface Download function in the Logicmaster 90-70–Ethernet Network Utility must <u>not</u> be used. Instead, the GEnet System Manager must be used to download the communications software to the 802.3/Ethernet Interface.

These screens are described in detail later in this chapter.

### **Network Utilities Operation**

The keys used in the Network Utilities sub-menus are described below.

#### **Function Keys**

The table below describes the function keys used in the Network Utilities.

| Key | Name   | Function                                                                              |
|-----|--------|---------------------------------------------------------------------------------------|
| F1  | clear  | Clears values of the displayed list.                                                  |
| F2  | save   | Saves the values of the displayed list.                                               |
| F3  | add    | Adds a MAC address to the PLC List.                                                   |
| F4  | delete | Deletes a PLC name from the PLC List.                                                 |
| F5  | browse | Browses the network for PLCs. The names of responding PLCs are added to the PLC List. |
| F10 | zoom   | Provides an explanation of the selected field.                                        |

Table 4-1. Use of the Function Keys in the Network Utilities

#### **Field Selection Keys**

The four **arrow** keys (**up**, **down**, **right**,and **left**) are used to select a field. The selected field is shown in reverse video.

### **Editing Keys**

In cases where the selected field can be edited the following keys are used.

| Key              | Function                                                                                                    |
|------------------|----------------------------------------------------------------------------------------------------|
| Ctrl-right arrow | Moves the cursor to the right. The cursor can not be moved beyond the maxi-<br>mum length. The cursor can not be moved to a position in the field such that a<br>space would result. There is no wrap around. |
| Ctrl-left arrow  | Moves the cursor to the left. There is no wrap around.                                                                                                    |
| Delete           | Deletes the character above the cursor.                                                                                                    |
| Insert           | Switches keyboard between Insert and Replace modes.                                                                                                    |
| <b>'0' - '9'</b> | Keys allowed for decimal input.                                                                                                    |
| <b>'0' - '9'</b> | Keys allowed for hexadecimal input. The 'a' - 'f' keys are converted to upper                                                                                                    |
| 'a' - 'f'        | case('A' - 'F').                                                                                                    |
| 'A' - 'F'        |                                                                                                    |
| <b>'0' - '9'</b> | Keys allowed for alphanumeric strings.                                                                                                    |
| 'A' - 'Z'        |                                                                                                    |

Table 4-2. Use of the Editing Keys in the Network Utilities

#### **Exiting a Screen**

The Esc key is used to exit the current screen and return to the previous screen or menu.

### **PLC List Screen**

When the PLC List screen is displayed the list of PLCs is read from a file. This file is used by the Logicmaster programming package to display the list of PLCs for connection. You may clear or modify this list of PLCs on the screen but these changes are not automatically written to the file. Press **F2 save** to write any changes to the file.

The PLC List screen is shown below.

| PLCLST  <br>1 <mark>clear</mark> 2 | LOG  TALLYS  I<br>save 3 <mark>add 4</mark>  | PARAMS  DNLOAD<br>lelete 5 <mark>brouse</mark> | 6 7        | <br>8 <b>1111</b> 9 | <br>10      |
|------------------------------------|----------------------------------------------|------------------------------------------------|------------|---------------------|-------------|
|                                    |                                              | PLCI                                           | LIST       |                     |             |
| PLC ID                             | MAC Address                                  | PLC ID MA                                      | AC Address | PLC ID              | MAC Address |
| PLC1<br>PLC2                       | 08001901084B<br>08001901068F<br>080019010508 |                                                |            |                     |             |
| <u>R</u> EPLACE                    | ·+·:                                         | New entry.                                     | '-': No re | esponse.            |             |

Figure 4-4. The PLC List Screen

#### **Clear Function**

To clear the list of PLCs on the screen, press F1 clear.

#### **Save Function**

To write the currently displayed list to the file, press F2 save.

#### **Add Function**

To add a MAC address to the list, press **F3 add**, and enter a full 12-digit MAC address. Press ENTER to add to the list.

#### **Delete Function**

To delete a name from the list, position the cursor on the name and press F4 delete.

Chapter 4 Network Utilities

#### **Browse Function**

To build and update the PLC List, press **F5 browse**. As shown in the figure below, a window with the browse parameters is displayed. You may edit these parameters. To execute the browse function, press the **Enter** key. To close the window without executing the browse, press the **Esc** key.

| PLCLST  <br>1 <mark>clear</mark> 2 | Log   Tallys   Params   DNLOAD                                                                                     |
|------------------------------------|----------------------------------------------------------------------------------------------------|
|                                    | PLC LIST                                                                                                    |
| PLC ID                             | MAC Address PLC ID MAC Address PLC ID MAC Address                                                                  |
| PLC1<br>PLC2                       | 08001901084B<br>08001901068F<br>080019010608                                                                       |
|                                    | Brouse Parameters<br>spread :<br>begin after : 00000000000<br>end at : FFFFFFFFFF<br>Press Enter To Brouse Network |
| REPLACE                            | '+': New entry. '-': No response.                                                                                  |

#### Figure 4-5. The Browse Window

Press **Enter** to cause a browse request to be multicast on the network. A PLC receiving the browse request will respond with its MAC address. To ensure that all PLCs do not respond at the same time, each PLC spaces its response within the spread time (in seconds). The spacing is calculated based upon the MAC address of each PLC, which is unique.

After the browse function is executed, the PLC List reflects the result of the browse. New entries to the existing list are marked with a plus sign (+). If a response was not received from a PLC in the existing list, that PLC entry will be marked with a minus sign (-). If an entry is not marked with a plus sign or a minus sign, it means that the entry was in the list and that a response from that PLC was received.

The PLC List will include the MAC address of any Series 90-70 PLC with an 802.3/Ethenet Interface that can support a Logicmaster connection. This currently includes PLCs with Interfaces downloaded with:

- 1. Logicmaster communications software from Logicmaster 90-70-Ethernet, or
- 2. Full MMS-Ethernet communications software with Logicmaster support from the GSM.

A PLC on the network that has *not* been downloaded with communications software will *not* be included on the PLC List. But a message will appear indicating that one or more PLCs on the network require a download of communications software.

#### **Browse Function Parameters**

**Spread Parameter** The spread parameter is the time allocated to the browse. This parameter is in seconds and must be in the range of 1 to 300. For large networks (more than 20 PLCs), the spread parameter should be increased from the default (3 seconds).

**"Begin After" and "End At" Parameters** The "begin after" and "end at" parameters are used to limit the number of PLCs that respond. These parameters establish a range and if the MAC address for a PLC falls within that range it will respond. To respond, the string (MAC address) must be greater than the "begin after" parameter and less than or equal to the "end at" parameter.

For example, suppose your network consists of 100 stations (MAC addresses 080019010101 through 080019010200), but you want to browse only 080019010130 - 080019010139. Set the "begin after" to 080019010129 and "end at" to 080019010139.

#### **Assigning Nicknames**

After the first time you execute the browse function, the PLC List contains only MAC addresses. You can *locally* assign a nickname to the MAC address to make it easier to use the list to establish communications with PLCs.

This nickname is *local* to the personal computer running the Logicmaster 90-70–Ether net software. The nickname can be 8 characters long and can include any printable character.

To assign a nickname, move the cursor to the line containing the desired MAC Address, and type the nickname. Be sure to save the nicknames by pressing **F2 save**.

#### **Recommendation for Assigning Nicknames**

Since the nickname is *local* to the personal computer running the Logicmaster software and is not displayed on any Logicmaster screen except for the Select PLC Connection screen (described later in this chapter), we strongly recommend that you *use the SNP ID* <u>of the PLC</u>, when assigning nicknames to MAC Addresses/PLCs.

By following our recommendation for assigning nicknames, you will be able to tell which PLC you are connected to in other parts of the Logicmaster programming or configuration packages, simply by viewing the "ID:" field that appears in the status lines.

Refer to GFK-0263, *Logicmaster 90-70 Programming Software User's Manual*, for instructions on how to set the SNP ID.

GFK-0780

### **Network Exception Log**

The Logicmaster package uses a DOS software driver to communicate on the network. This driver maintains a log of exceptions. This log is displayed on the Exception Log screen. The log is displayed in a format similar to the log displayed by the Station Manager of the Series 90-70 MMS-Ethernet Interface. It is important to remember that the exception log displayed by the Network Utilities is local to the PC running Logicmaster and is not the log in the PLC Ethernet Interface. An English-language explanation of each exception is available, on-line, using the Zoom function.

The exception log is used in two ways:

- 1. The Logicmaster package has been unable to connect to the PLC or communication to the PLC is intermittent. In this case, the operator should use the exception log to diagnose the problem.
- 2. The operator refers to the exception log to get a general picture of the health of the network. In general the exception log should be empty.

The following figure shows an example of the Exception Log screen:

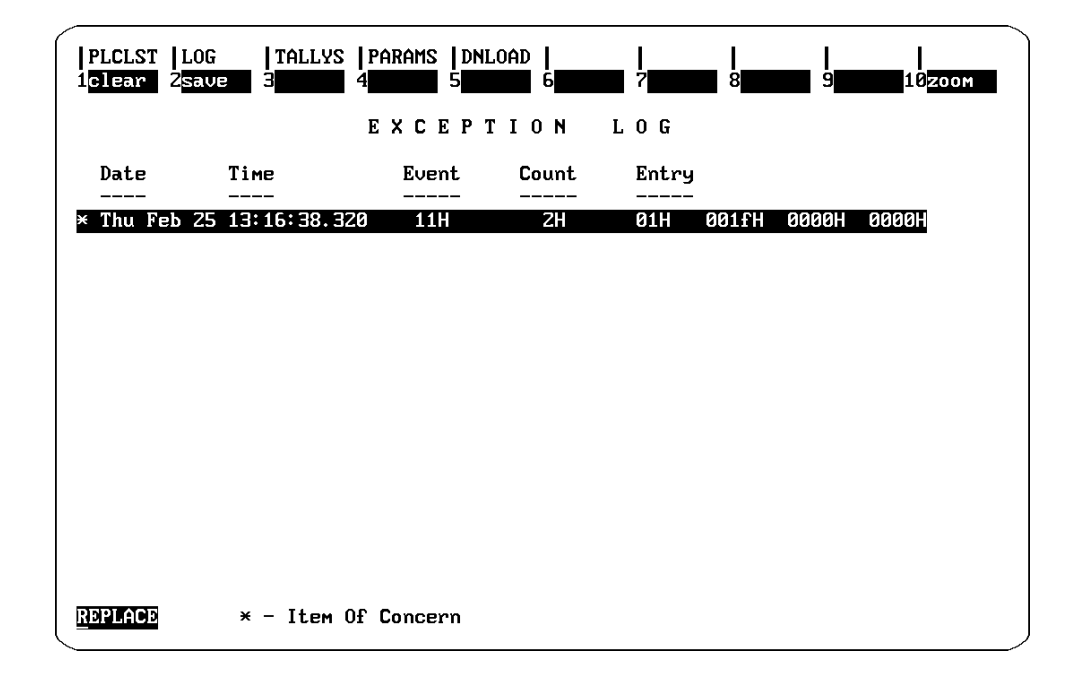

Figure 4-6. Network Exception Log Screen

Log entries of concern are marked with an "\*" and should be investigated.

#### **Clear Function**

To clear the Exception Log, press F1 clear.

#### **Save Function**

To save the cleared Exception Log to the file, press **F2 save**. Otherwise, the faults will reappear the next time the Exception Log is displayed.

#### **Zoom Function**

For an explanation of a particular log entry, select the entry using the up and down arrow keys and press **F10 zoom**. A window will be displayed, as shown below, describing the log entry.

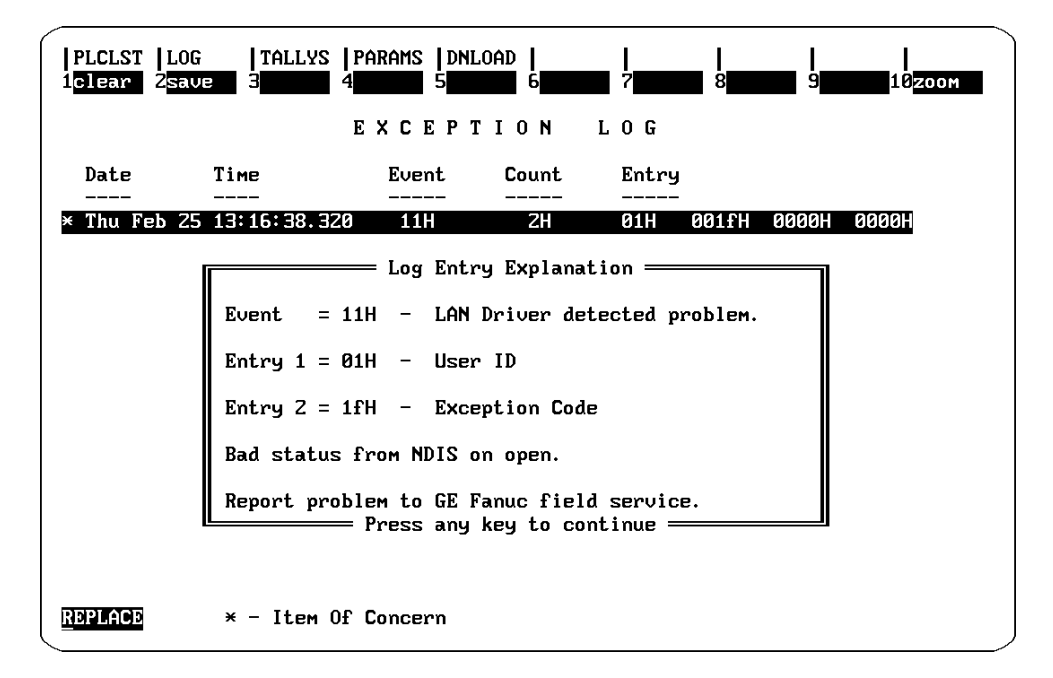

Figure 4-7. Network Exception Log Zoom Window

#### **Error Conditions**

There are over fifty error conditions that are checked by the software. The majority of these conditions are not expected to occur. If they are reported on the Log screen it is a result of a hardware or software failure and an analysis of the problem should be referred to GE Fanuc Field Service.

The three errors that should be investigated by the user are described below.

**LAN Driver Unable to Find PLC on the Network** (Event = 11H, Entry 2 = 2C) This entry is caused when Logicmater attempts to connect to a PLC and the PLC does not respond.

**LAN Driver Received a Disconnect from Transport Layer** (Event = 11H, Entry 2 = 2F) This entry is caused when the connection between the transport layer on the PC and the transport layer on the PLC has been broken.

**LAN Driver Received a Disconnect from the PLC** (Event = 11H, Entry 2 = 30H) The PLC has requested a disconnect.

### **Network Tallies**

The Logicmaster package uses a DOS software driver to communicate on the network. This driver maintains a list of tallies which are displayed on the Tallies screen. They are needed to diagnose communications problems. Refer to Appendix A for details.

| PLCLST  LOG  TAL<br>1 <mark>clear</mark> 2 <mark>save 3</mark>                                                                                                 | lys   Params   Dnloa<br>4 5                                                                                                    | D    <br>6 7 7 7 7 7 7 7 7 7 7 7 7 7 7 7 7 7 7 7                                                                                                    | <br>8 9 9 10zoom                                                                                                    |
|----------------------------------------------------------------------------------------------------|----------------------------------------------------------------------------------------------------|----------------------------------------------------------------------------------------------------|----------------------------------------------------------------------------------------------------|
|                                                                                                    | NETWORK                                                                                                    | TALLIES                                                                                                    |                                                                                                    |
| <b>TimReset = 0000H</b><br>CrRefCfg = 0000H<br>PduRefP = 0000H<br>TPduRcvd = 0000H<br>DscGen = 0000H<br>DscUnsp = 0000H<br>OctSent = 00dcH<br>EsEsRcvd = 0052H | Restart = 0000H<br>CrProErr = 0000H<br>ChkFail = 0000H<br>ReTrans = 0000H<br>DscCong = 0000H<br>DscReasm = 0000H<br>OctRcvd = 203cH<br>EsIsRcvd = 0000H | CrCong = 0000H<br>CrUnsuc = 0000H<br>Timeout = 0000H<br>CrdtZero = 0000H<br>DscAddr = 0000H<br>NPduRcod = 0052H<br>EsESSent = 0000H<br>EsESErr = 0000H | CrConfg = 0000H<br>PduProEr = 0000H<br>TPduSent = 0000H<br>OpenCon = 0000H<br>DscLife = 0000H<br>NPduSent = 000aH<br>EsIsSent = 000aH |
| REPLACE                                                                                                    |                                                                                                    |                                                                                                    |                                                                                                    |

Figure 4-8. Network Tallies Screen

#### **Clear Function**

To clear the tallies, press F1 clear.

#### **Save Function**

To save the Network Tallies to the file, press **F2 save**. Otherwise, the tallies will reappear the next time the Exception Log is displayed.

#### **Zoom Function**

4-10

For an explanation of a particular tally, select the entry using the arrow keys and press **F10 zoom**. A window will be displayed, as shown below, describing the tally.

| PLCLST  LOG  TAL<br>1 <mark>clear</mark> 2 <mark>save 3</mark>                                                                                          | lys  params  dnloa<br>4 5                                                                                                    | D    <br>6 7                                                                                                    | <br>8 9 10200м                                                                                                    |
|----------------------------------------------------------------------------------------------------|----------------------------------------------------------------------------------------------------|----------------------------------------------------------------------------------------------------|----------------------------------------------------------------------------------------------------|
|                                                                                                    | NETWORK                                                                                                    | TALLIES                                                                                                    |                                                                                                    |
| TimReset = 0000H<br>CrRefCfg = 0000H<br>PduRefP = 0000H<br>TPduRcvd = 0000H<br>DscGen = 0000H<br>DscUnsp = 0000H<br>OctSent = 00dcH<br>EsEsRcvd = 0052H | Restart       =       0000H         CrProErr       =       0000H         ChkFail       =       0000H         ReTrans       =       0000H         DscCong       =       0000H         DscReasm       =       0000H         OctRcvd       =       203cH         EsIsRcvd       =       0000H | CrCong         =         0000H           CrUnsuc         =         0000H           Timeout         =         0000H           CrdtZero         =         0000H           DscAddr         =         0000H           NPduRcvd         =         0052H           EsEsSent         =         0000H | CrConfg = 0000H<br>PduProEr = 0000H<br>TPduSent = 0000H<br>OpenCon = 0000H<br>DscLife = 0000H<br>NPduSent = 000aH<br>EsIsSent = 000aH |
| Number of octets                                                                                                    | sent by this node.<br>Press any ke                                                                                                    | scription ————<br>y to continue ——                                                                                                    |                                                                                                    |
| REPLACE                                                                                                    |                                                                                                    |                                                                                                    |                                                                                                    |

Figure 4-9. Network Tallies Zoom Window

4

### **Network Parameters**

The software driver that supports the Logicmaster package uses a set of system parameters to define its operation. These parameters are displayed and changed on the Network Parameters screen. When you enter this screen, a short list of parameters is displayed as shown below.

| PLCLST  LOG<br>1 Zsau         | e J<br>I          | LLYS   PARAMS   DNLO<br>4 5                      | DAD            <br>6 7 8 8 9 9 10 <u>2000</u> |
|-------------------------------|-------------------|--------------------------------------------------|-----------------------------------------------|
|                               |                   | NETWORK                                          | PARAMETERS                                    |
| Parameter                     | Туре              | Default                                          | Current                                       |
| nsap<br>reslutime<br>dnldaddr | hex<br>dec<br>hex | <mac specific=""><br/>200<br/>090060000000</mac> | 4900010000C0B77B2BFE01<br>200<br>09006000000  |
| <u>R</u> EPLACE               |                   |                                                  |                                               |

Figure 4-10. Network Parameters Screen

You can also obtain a long list of parameters by pressing Alt-N. When the long list is displayed you can use the Page Down and Page Up keys to view more parameters. Press Alt-N again to return to the short list.

Initially the software driver uses a set of default values for the network parameters. The default values for the Network and Transport layers correspond to the Series 90-70 PLC LAN Interface default values. If changes have been made to the Series 90-70 PLC LAN Interface system parameters then corresponding changes should be made to Logicmaster's driver.

Refer to Appendix B for a description of the parameters.

#### **Save Function**

To save the currently displayed system parameters, press F2 save.

#### **Zoom Function**

For an explanation of a particular network parameter, select the parameter using the arrow keys and press **F10 zoom**. A window will be displayed describing the network parameter.

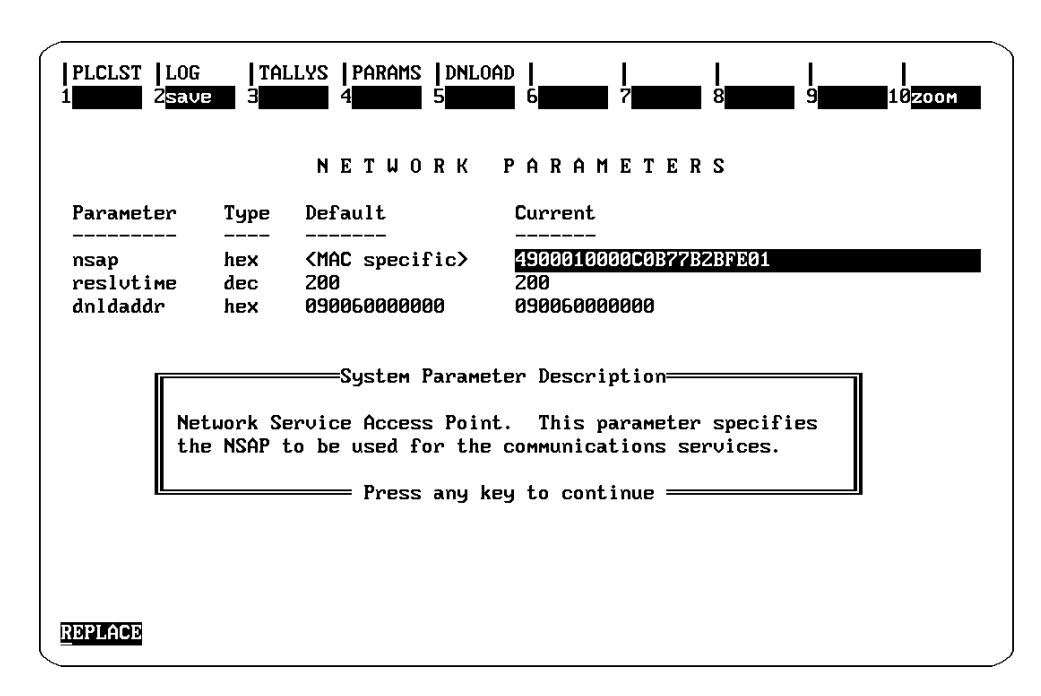

Figure 4-11. Network Parameters Zoom Window

### **PLC Download Screen**

Logicmaster 90-70–Ethernet software provides the capability of downloading communications software to the 802.3/Ethernet interfaces installed in Series 90-70 PLCs. This communications software is a subset of the communications software provided with the GEnet System Manager (GSM). Communications software downloaded by Logicmaster 90-70–Ethernet allows the PLC to communicate only with Logicmaster 90-70–Ether net and **not** with other 802.3/Ethernet devices, in particular, MMS devices.

When you enter this screen, Logicmaster software will automatically attempt to download to any PLC requesting it.

The screen below shows the messages displayed after a download.

| IPLCLST     LOG     ITALLYS     IPARAMS     IDNLOAD     I       1     2     3     4     5     6     7                                                                                                    | 8 | 9 | <br>10 |
|----------------------------------------------------------------------------------------------------|---|---|--------|
| PLC LAN INTERFACE DOWNLOAD                                                                                                    |   |   |        |
| Tue Mar 23 11:34:38 Waiting for download request<br>Download requested from Station : 080019010608<br>Loading files GEFNDIS\LM90.XFM LM90.CFG GO.<br>Downloading file GO. block 1<br>Tue Mar 23 11:34:45 Download complete, 0 retries |   |   |        |
| Tue Mar 23 11:34:50 Waiting for download request                                                                                                    |   |   |        |
|                                                                                                    |   |   |        |
|                                                                                                    |   |   |        |
| REPLACE                                                                                                    |   |   |        |

Figure 4-12. PLC Download Screen

#### Note

If the message "Station <MAC Address> requested a load for an MMS Stack" appears in the message line, then the PLC to which it refers has been configured to accept a download of the full MMS communications software only. Download to this PLC must be done by the GEnet System Manager software. Logicmaster 90-70–Ethernet software will not download to such a device.

### Set Password Screen

The Set Password screen allows you to change the password that allows you to enter the Network Utilities. The screen displays the password prompt as shown below.

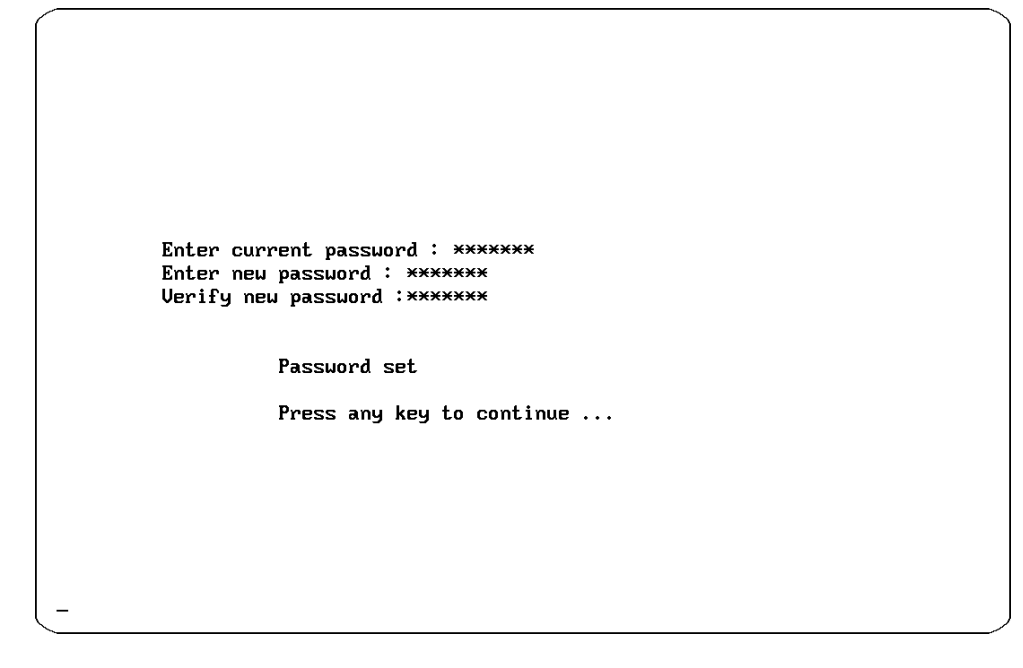

Figure 4-13. The Set Password Screen

#### To change the password:

1. Type in the current password at the Enter current password prompt and press **Enter**. The New password prompt will be displayed.

Enter new password :

2. Type in a new password and press **Enter**. The Verify password prompt will be displayed.

Verify new password :

3. Type in the new password and press **Enter**. The following messages will then be displayed.

```
Password set
Press any key to continue ...
```

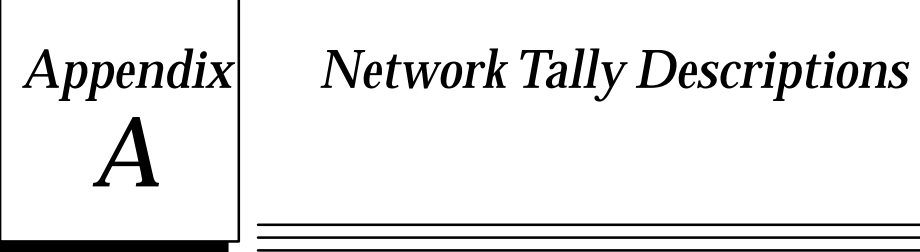

The following table describes the meaning of the Tallies listed in the Tallies screen discussed in Chapter 4.

| Tally    | Meaning                                                                                                    |
|----------|----------------------------------------------------------------------------------------------------|
| TimReset | Count of the number of times the internal time and date have been changed.                                                                                        |
| Restart  | Count of the number of times that the LAN driver has been restarted.                                                                                              |
| CrCong   | Incoming connections refused due to congestion.                                                                                                    |
| CrConfg  | Incoming connections refused due to negotiation failure, reference number problems, or addressing problems.                                                       |
| CrRefCfg | Incoming connections refused due to negotiation failure, reference number problems, or addressing problems.                                                       |
| CrProErr | Incoming connections refused due to protocol error.                                                                                                    |
| CrUnsuc  | Timeouts waiting for connection confirm, or outgoing connections refused due to protocol error.                                                                   |
| PduProEr | Invalid Transport Protocol Data Units (TPDUs) (other than Connect Request) received.                                                                              |
| PduRefP  | Disconnect Request or Error TPDUs received in response to a TPDU (other than Connect                                                                              |
|          | Request) sent from local node.                                                                                                    |
| ChkFail  | Incoming TPDUs with bad checksum fields.                                                                                                    |
| Timeout  | Timeouts waiting for a response to a TPDU which was sent.                                                                                                    |
| TPduSent | Count of the number of TPDUs sent.                                                                                                    |
| TPduRcvd | Count of the number of TPDUs received.                                                                                                    |
| ReTrans  | Count of the number of TPDUs re-sent.                                                                                                    |
| CrdtZero | Number of Acknowledgement TPDUs sent that reduced the foreign credit to zero.                                                                                     |
| OpenCon  | Count of the number of open connections.                                                                                                    |
| DscGen   | Network Protocol Data Units (NPDUs) discarded due to protocol error, syntax error, check-<br>sum error, duplicate option, incomplete NPDU, or reason unspecified. |
| DscCong  | Count of the number of packets discarded for inability to provide service.                                                                                        |
| DscAddr  | Received NPDUs discarded due to destination NSAP unknown.                                                                                                    |
| DscLife  | Count of the number of received packets discarded for transmit time exceeded.                                                                                     |
| DscUnsp  | Received NPDUs discarded due to unsupported option(s).                                                                                                    |
| DscReasm | Received NPDUs discarded due to segmented NPDU reassembly error.                                                                                                  |
| NPduRcvd | Count of the number of NPDUs received.                                                                                                    |
| NPudSent | Count of the number of NPDUs sent.                                                                                                    |
| OctSent  | Number of octets sent by this node.                                                                                                    |

Table A-1. Tally Descriptions

| Tally    | Description                                                |  |  |
|----------|------------------------------------------------------------|--|--|
| OctRcvd  | Number of octets received by this node.                    |  |  |
| EsEsSent | Number of ES-ES protocol NPDUs sent by this node.          |  |  |
| EsIsSent | Number of ES-IS protocol NPUDs sent by this node.          |  |  |
| EsEsRcvd | Number of ES-ES protocol NPDUs received by this node.      |  |  |
| EsIsRcvd | Number of ES-IS protocol NPDUs received by this node.      |  |  |
| EsEsErr  | Number of (Es-Es protocol) ER NPDUs received by this node. |  |  |

Table A-1. (cont.). Tally Descriptions

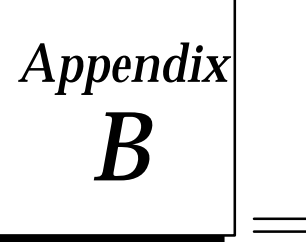

## Network Parameter Descriptions

The following table describes the meaning of the Parameters listed in the Parameters screen (long list) discussed in Chapter 4.

| Parameter  | Туре | Default      | Description                                                                                                    |  |  |
|------------|------|--------------|----------------------------------------------------------------------------------------------------|--|--|
| nsap       | hex  | MAC specific | Network Service Access Point. This parameter specifies the NSAP to be used for the communications services.                                                                                                    |  |  |
| reslvtime  | dec  | 200          | Time allowed for a PLC to respond to a resolve-name request.<br>This parameter is in units of 10 milliseconds.                                                                                                    |  |  |
| dnldaddr   | dec  | 090060000000 | Multicast address used for software download to Ethernet<br>Interface in PLC.                                                                                                    |  |  |
| trtrantime | dec  | 1000         | Retransmit Timeout for the Transport Layer. When this timer<br>expires, it causes re-transmission of unacknowledged Con-<br>nect Request (CR), Connect Confirm (CC), Data Transfer<br>(DT) TPDUs. This parameter is in units of 10 milliseconds.<br>The default value for this parameter is 10 seconds. Range 1 –<br>9999.                                                  |  |  |
| tgiveup    | dec  | 1000         | Give up timeout for the Transport Layer. This timer is started<br>when a TPDU has been re-transmitted the maximum number<br>of times. If it times out before an acknowledgement is re-<br>ceived for the TPDU, the Transport connection is broken.<br>This parameter is in units of 10 milliseconds. The default<br>value for this parameter is 10 seconds. Range 1 – 9999. |  |  |
| tinactive  | dec  | 6000         | Inactivity Timeout for the Transport Layer. This timer establishes the maximum time that the Transport connection will be maintained without receiving a TPDU. This parameter is in units of 10 milliseconds. Range 1 – 9999.                                                                                                    |  |  |
| twindow    | dec  | 2500         | Window Timeout for the Transport Layer. When this timer times out, an acknowledge (AK) TPDU is transmitted. Its value should be less than that for the Transport Layer inactivity timer. This parameter is in units of 10 milliseconds.<br>Range 1 – 9099                                                                                                    |  |  |

Table B-1. Parameter Descriptions

| Parameter | Туре | Default | Description                                                                                                    |  |  |
|-----------|------|---------|----------------------------------------------------------------------------------------------------|--|--|
| treftime  | dec  | 0       | Reference Timeout for the Transport Layer. This parameter establishes the period during which a source reference cannot be reassigned to another Transport connection. This parameter is in units of 10 milliseconds. Range 1 – 9999.                                                                                                    |  |  |
| trtrancnt | dec  | 2       | Retransmit Counter for the Transport Layer. This counter<br>establishes the maximum number of re–transmissions for<br>Connect Request (CR), Connect Confirm (CC), Data Tranfer<br>(DT), Expedited Data (ED), and Disconnect Request (DR)<br>TPDUs. Range 1 – 10.                                                                              |  |  |
| twindsize | dec  | 2       | Window Size for the Transport Layer. This parameter is the maximum window size allowed for the receipt of (Data Transfer) DT TPDUs. Range $1-5$ .                                                                                                    |  |  |
| tmaxpdu   | dec  | 8       | Maximum PDU size for the Transport Layer. This establishes<br>the maximum TPDU size negotiated for data transfers. This<br>parameter is used as a power of 2 to get actual size. (A value<br>of 8 implies a size of 256 octets.) Range $7 - 12$ .                                                                                             |  |  |
| tchksum   | dec  | 0       | Checksum Negotiation for the Transport Layer. This parame-<br>ter determines whether or not the Transport checksums are<br>negotiated during Transport connection establishment. "0"<br>for this parameter specifies that checksums are not negotiated.<br>"1" for this parameter specifies that checksums are negotiated.<br>Range $0 - 1$ . |  |  |
| tlcack    | dec  | 0       | Local Acknowledge Timeout for the Transport Layer. This timer is reserved for future use.                                                                                                    |  |  |
| npdulife  | dec  | 10      | Lifetime of outgoing ES–ES NPDUs in half–seconds.                                                                                                    |  |  |
| ncfgtime  | dec  | 10      | Configuration timer interval in seconds. Range 1 – 9999.                                                                                                    |  |  |
| nhldtime  | dec  | 25      | Holding timer for outgoing ES–IS NPDUs in seconds. Range 1 – 9999.                                                                                                    |  |  |
| nqwtime   | dec  | 15      | Query configuration wait timeout in seconds. Range 1 – 9999.                                                                                                    |  |  |
| ntick     | dec  | 10      | Seconds between check clock. Range 1 – 9999.                                                                                                    |  |  |
| nchksum   | dec  | 0       | Use checksums on outgoing NPDUs. "0" means do not use checksums, "1" means use checksums. Range $0 - 1$ .                                                                                                    |  |  |
| noptmiz   | dec  | 0       | Use ISO 9542 optimization. "0" means do not use optimization, "1" means use optimization. Range $0 - 1$ .                                                                                                    |  |  |
| nmaxpdu   | dec  | 552     | Maximum network PDU size for the MAP Network Layer.<br>Range 100 – 963.                                                                                                    |  |  |
| bbuff1    | dec  | 20      | Buffer pool 1 buffer size. Range 1 – 999.                                                                                                    |  |  |
| bbuff2    | dec  | 40      | Buffer pool 2 buffer size. Range 1 – 999.                                                                                                    |  |  |
| bbuff3    | dec  | 60      | Buffer pool 3 buffer size. Range 1 – 999.                                                                                                    |  |  |
| bbuff4    | dec  | 588     | Buffer pool 4 buffer size. Range 1 – 999.                                                                                                    |  |  |
| balloc1   | dec  | 10      | Buffer pool 1 memory percent. Range 0 – 99.                                                                                                    |  |  |
| balloc2   | dec  | 20      | Buffer pool 2 memory percent. Range 0 – 99.                                                                                                    |  |  |
| balloc3   | dec  | 10      | Buffer pool 3 memory percent. Range 0 – 99.                                                                                                    |  |  |
| balloc4   | dec  | 60      | Buffer pool 4 memory percent. Range 0 – 99.                                                                                                    |  |  |

Table B-1. (cont.). Parameter Descriptions

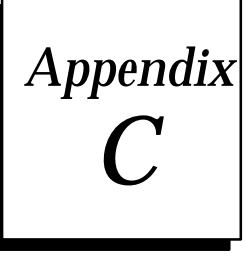

### Sample DOS Initialization Files

This appendix shows prototypes for the DOS initilization files, CONFIG.SYS, AUTOEXEC.BAT, and PROTOCOL.INI, for each type of 802.3/Ethernet Interface supported by Logicmaster 90-70–Ethernet. The configuration program, LOE\_CFG, allows you to select the type of 802.3/Ethernet Interface you are using and then creates the files, CONFIG.LOE, AUTOEXEC.LOE, and PROTOCOL.LOE, which are prototypes specific to that interface type.

You may, of course, have additional DOS initialization functions, which may need to be merged with these prototypes to form the final CONFIG.SYS, AUTOEXEC.BAT, and PROTOCOL.INI files.

## C

#### Etherlink II

\CONFIG.SYS

```
FILES=20
   BUFFERS=48
   DEVICE=\DOS\HIMEM.SYS
   DEVICE=\DOS\EMM386.EXE RAM 800
   DOS=HIGH,UMB
   DEVICE=\GEFNDIS\PROTMAN.DOS/I:\LM90
   DEVICEHIGH=\GEFNDIS\ELNKII.DOS
   DEVICEHIGH=\GEFNDIS\GEFNDIS.DOS
\AUTOEXEC.BAT
   \GEFNDIS\netbind
\LM90\PROTOCOL.INI
   [protocol manager]
     DRIVERNAME = PROTMAN$
   [GEFNDIS]
    DRIVERNAME = GEFNDIS$
    BINDINGS = ETHERLINKII
    MAX RX SIZE = 560
    NUM_RX_BUFS = 8
   ; Warning:
                Interrupt conflicts may arise when using default hardware
                configurations for many Ethernet Adapters. For example,
   ;
                 interrupt IRQ3 is commonly used for the COM2 serial port
   ;
   ;
                and most Ethernet adapters.
   ;
   ; The following informnation must match the hardware configuration
   ; of the Ethernet Adapter as installed on your computer. Please
   ; modify this information as necessary.
   [ETHERLINKII]
    DRIVERNAME = ELNKII$
     DMACHANNEL = 1
     INTERRUPT
                  = 3
     IOADDRESS
                 = 0x300
```

MAXTRANSMITS = 8

#### Etherlink 16

\CONFIG.SYS

```
FILES=20
BUFFERS=48
DEVICE=\DOS\HIMEM.SYS
DEVICE=\DOS\EMM386.EXE RAM 800
DOS=HIGH,UMB
DEVICE=\GEFNDIS\PROTMAN.DOS/I:\LM90
rem
rem The Ethernet Adapter and its device driver must first be installed
rem into your computer. Replace the string "<DIRECTORY>" in the
rem following DEVICEHIGH command with the directory which contains
rem the specified device driver for your Ethernet Adapter module.
rem
DEVICEHIGH=<DIRECTORY>\ELNK16.DOS
DEVICEHIGH=\GEFNDIS\GEFNDIS.DOS
```

\AUTOEXEC.BAT

\GEFNDIS\netbind

#### \LM90\PROTOCOL.INI

[protocol manager] DRIVERNAME = PROTMAN\$

[GEFNDIS] DRIVERNAME = GEFNDIS\$ BINDINGS = ELNK16.DOS MAX\_RX\_SIZE = 560 NUM\_RX\_BUFS = 8

; Warning: Interrupt conflicts may arise when using default hardware ; configurations for many Ethernet Adapters. For example, ; interrupt IRQ3 is commonly used for the COM2 serial port ; and most Ethernet adapters. ; ; The following informnation must match the hardware configuration ; of the Ethernet Adapter as installed on your computer. Please ; modify this information as necessary.

[ELNK16.DOS] DRIVERNAME = ELNK16\$

#### Etherlink /MC

\CONFIG.SYS

```
FILES=20
BUFFERS=48
DEVICE=\DOS\HIMEM.SYS
DEVICE=\DOS\EMM386.EXE RAM 800
DOS=HIGH,UMB
DEVICE=\GEFNDIS\PROTMAN.DOS/I:\LM90
rem
rem The Ethernet Adapter and its device driver must first be installed
rem into your computer. Replace the string "<DIRECTORY>" in the
rem following DEVICEHIGH command with the directory which contains
rem the specified device driver for your Ethernet Adapter module.
rem
DEVICEHIGH=<DIRECTORY>\ELNKMC.SYS
DEVICEHIGH=\GEFNDIS\GEFNDIS.DOS
```

\AUTOEXEC.BAT

\GEFNDIS\netbind

#### \LM90\PROTOCOL.INI

[protocol manager]
DRIVERNAME = PROTMAN\$

```
[GEFNDIS]
DRIVERNAME = GEFNDIS$
BINDINGS = ETHERLINKMC
MAX_RX_SIZE = 560
NUM_RX_BUFS = 8
```

; Warning: Interrupt conflicts may arise when using default hardware ; configurations for many Ethernet Adapters. For example, ; interrupt IRQ3 is commonly used for the COM2 serial port ; and most Ethernet adapters. ; ; The following informnation must match the hardware configuration ; of the Ethernet Adapter as installed on your computer. Please ; modify this information as necessary.

[ETHERLINKMC] DRIVERNAME = ELNKMC\$

#### EtherCard PLUS, EtherCard PLUS Elite 16, EtherCard PLUS/A

\CONFIG.SYS

```
FILES=20
   BUFFERS=48
   DEVICE=\DOS\HIMEM.SYS
   DEVICE=\DOS\EMM386.EXE RAM 800
   DOS=HIGH,UMB
   DEVICE=\GEFNDIS\PROTMAN.DOS/I:\LM90
   DEVICEHIGH=\GEFNDIS\MACWD.DOS
   DEVICEHIGH=\GEFNDIS\GEFNDIS.DOS
\AUTOEXEC.BAT
   \GEFNDIS\netbind
\LM90\PROTOCOL.INI
   [protocol manager]
     DRIVERNAME = PROTMAN$
   [GEFNDIS]
     DRIVERNAME = GEFNDIS$
     BINDINGS = MACWD_NIF
     MAX RX SIZE = 560
     NUM_RX_BUFS = 8
   ; Warning:
                 Interrupt conflicts may arise when using default hardware
                 configurations for many Ethernet Adapters. For example,
   ;
                 interrupt IRQ3 is commonly used for the COM2 serial port
   ;
                 and most Ethernet adapters.
   ;
   ; The following informnation must match the hardware configuration
   ; of the Ethernet Adapter as installed on your computer. Please
   ; modify this information as necessary.
   [MACWD_NIF]
     DRIVERNAME = MACWD$
     irq = 3
     ramaddress = 0xd000
     iobase = 0x280
```

receivebufsize = 1024

### C

#### Intel 82593

\CONFIG.SYS

```
FILES=20
BUFFERS=48
DEVICE=\DOS\HIMEM.SYS
DEVICE=\DOS\EMM386.EXE RAM 800
DOS=HIGH.UMB
DEVICE=\GEFNDIS\PROTMAN.DOS/I:\LM90
rem
rem The Ethernet Adapter and its device driver must first be installed
rem into your computer. Replace the string "<DIRECTORY>" in the
rem following DEVICEHIGH command with the directory which contains
rem the specified device driver for your Ethernet Adapter module.
rem
DEVICEHIGH=<DIRECTORY>\182593.DOS
DEVICEHIGH=\GEFNDIS\GEFNDIS.DOS
```

\AUTOEXEC.BAT

\GEFNDIS\netbind

#### \LM90\PROTOCOL.INI

[protocol manager] DRIVERNAME = PROTMAN\$

```
[GEFNDIS]
DRIVERNAME = GEFNDIS$
BINDINGS = MLM_NIF
MAX_RX_SIZE = 560
NUM_RX_BUFS = 8
```

; Warning: Interrupt conflicts may arise when using default hardware ; configurations for many Ethernet Adapters. For example, ; interrupt IRQ3 is commonly used for the COM2 serial port ; and most Ethernet adapters. ; ; The following informnation must match the hardware configuration ; of the Ethernet Adapter as installed on your computer. Please ; modify this information as necessary.

[MLM\_NIF]

| DRIVERNAME = 1 | C 8 2 | 593\$\$ |
|----------------|-------|---------|
| IOADDRESS      | =     | 0x300   |
| INTERRUPT      | =     | 15      |
| DMACHAN0       | =     | 6       |
| DMACHAN1       | =     | 7       |
| INBUFFER(K)    | =     | 8       |
| OUTBUFFERS(K)  | =     | 3       |

#### **Xircom Pocket Adapter**

\CONFIG.SYS

```
FILES=20
BUFFERS=48
DEVICE=\DOS\HIMEM.SYS
DEVICE=\DOS\EMM386.EXE RAM 800
DOS=HIGH.UMB
DEVICE=\GEFNDIS\PROTMAN.DOS/I:\LM90
rem
rem The Ethernet Adapter and its device driver must first be installed
rem into your computer. Replace the string "<DIRECTORY>" in the
rem following DEVICEHIGH command with the directory which contains
rem the specified device driver for your Ethernet Adapter module.
rem
DEVICEHIGH=<DIRECTORY>\PE2_NDIS.EXE
DEVICEHIGH=\GEFNDIS\GEFNDIS.DOS
```

\AUTOEXEC.BAT

\GEFNDIS\netbind

#### \LM90\PROTOCOL.INI

[protocol manager] DRIVERNAME = PROTMAN\$

[GEFNDIS] DRIVERNAME = GEFNDIS\$ BINDINGS = XIRCOMNET MAX\_RX\_SIZE = 560 NUM\_RX\_BUFS = 8

; Warning: Interrupt conflicts may arise when using default hardware ; configurations for many Ethernet Adapters. For example, ; interrupt IRQ3 is commonly used for the COM2 serial port ; and most Ethernet adapters. ; ; The following informnation must match the hardware configuration ; of the Ethernet Adapter as installed on your computer. Please ; modify this information as necessary.

[XIRCOMNET] DRIVERNAME = XIRCOM\$

### Α

Accessing the PLC List Screen, 3-2 Adding Logicmaster 90–70Ethernet When a Network Application Already Exists on the PC, 2-6 Assigning Nicknames, 3-8, 4-7 AUTOEXEC.BAT, 2-4, 2-8 AUTOEXEC.LOE, 2-4, 2-6, 2-7

### B

Begin After and End At Parameters, 4-7 Browse Function, 4-6 Browse Function Parameters, 4-7 Browse Parameters, 3-6 Browse Window, 3-6, 4-6 Browsing the Network, 3-6 Building the PLC List, 3-1

### С

Changing the 802.3/Ethernet Interface in Your PC, 2-8

CONFIG.LOE, 2-4, 2-6, 2-7

CONFIG.SYS, 2-4, 2-7

- Configuring Logicmaster 90–70Ethernet Software, 2-4
- Contents Of the Logicmaster 90–70Ethernet Software Package, 1-3

### D

Download Request Message, 3-7

### Ε

Editing Keys, 4-4 Establishing Communications, 3-10 Establishing Communications with Series 90–70 PLC Stations, 3-1

EtherCard PLUS, EtherCard PLUS Elite 16, EtherCard PLUS/A,C-5 Etherlink / MC, C-4 Etherlink 16, C-3 Etherlink II, C-2 Exception Log, 4-8 Exception Log Screen, 4-8 Exception Log Zoom Window, 4-9 Executing the Browse, 3-7 Exiting a Screen, 4-4

### F

Field Selection Keys, 4-4 Function Keys, 4-4

- Installing and Starting–Up the Software, 2-1
- Installing Logicmaster 90–70Ethernet Software, 2-3
- Installing the 802.3 Interface in the Computer, 2-2

Installing the Logicmaster 90–70Ethernet Software, 2-3

Intel 82593, C-6

### L

Logicmaster 90 Utilities Menu, 3-2, 4-1 Logicmaster 90–70 Main Menu, 3-2

- Logicmaster 90–70 PLC Communications Options Menu, 2-10
- Logicmaster 90–70 Setup File Editor Menu, 2-10

Logicmaster 90–70 Software Main Menu, 2-9

### Ν

NDIS description, 2-3 NDIS Driver.xxx, 2-7 Network Parameters, 4-12 Network Parameters Screen, 4-12 Network Parameters Zoom Window, 4-13 Network Utilities, 4-1 Network Utilities Menu, 3-4 , 4-3 Network Utilities Operation, 4-4 Nicknames, 4-7

### 0

Overview of the Logicmaster 90-70Ether net Network, 1-2

### Ρ

Parameter Descriptions, B-1 PLC Download Screen, 4-14 PLC List, 3-1 PLC List Screen, 3-5, 4-5 Programmer Setup Menu, 3-10 PROTMAN.xxx, 2-7 PROTOCOL.INI, 2-4, 2-7, 2-8 PROTOCOL.LOE, 2-4, 2-8

### Q

Quick Guide to the Manual, 1-3

### R

Requirements for Running the Software, 2-1 Results of a Browse, 3-7 Run-Mode-Store, 3-11

### S

Sample System Initialization Files, C-1

Saving the PLC List, 3-7 Select PLC Connection Screen, 3-11 Selecting the Network Utilities, 4-1 Setting–Up the PC, 2-6 Spread Parameter, 4-7 Starting–Up Logicmaster 90–70Ethernet Software, 2-9 Storing Programs in Run Mode, 3-11 Supported802.3/Ethernet Interfaces, 2-2

### Т

Tallies, 4-10 Tallies Screen, 4-10 Tallies Zoom Window, 4-11 Tally Descriptions, A-1 The Passward Screen, 3-3

### U

Use of ID: Field to Identify Connected PLC, 3-9 Users of the Logicmaster 90–70Ethernet Software Package, 1-2 Network Personnel, 1-2 PLC Logic Programming Personnel, 1-2

### W

When Logicmaster 90–70Ethernet is the Only Network Application on the PC, 2-6

### Χ

Xircom Pocket Adapter, C-7